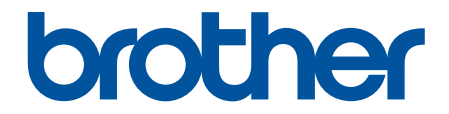

# Manual do Usuário

# PT-D410

© 2022 Brother Industries, Ltd. Todos os direitos reservados.

# Página inicial > Índice

# Índice

| Antes de usar o Rotulador                                      |          |
|----------------------------------------------------------------|----------|
| Definições de observações                                      | 2        |
| Precauções gerais                                              |          |
| Marcas comerciais e Licenças                                   |          |
| Observações importantes                                        | 5        |
| Configurar o Rotulador                                         |          |
| Descrição das peças                                            | 7        |
| Visão geral da tela LCD                                        |          |
| Visão geral do teclado                                         |          |
| Conectar o adaptador CA                                        |          |
| Instalar pilhas                                                |          |
| Inserir o cartucho de fita                                     |          |
| Ligar/desligar o Rotulador                                     |          |
| Configurar o idioma                                            |          |
| Definir unidades de medida                                     |          |
| Configurar o tempo de Desligamento Automático                  |          |
| Avançar a fita                                                 |          |
| Ajustar o contraste da tela LCD                                |          |
| Instalar software                                              |          |
| Instalar drivers de impressora e software em um computador (Wi | ndows)21 |
| Aplicativos disponíveis                                        |          |
| Conectar o Rotulador a um computador                           |          |
| Conectar o Rotulador a um computador usando um cabo U          | SB24     |
| Editar uma etiqueta                                            |          |
| Adicionar uma nova linha de texto à sua etiqueta               |          |
| Adicionar um novo bloco de texto a uma etiqueta                |          |
| Excluir texto                                                  |          |
| Inserir uma tabulação                                          |          |
| Alterar o comprimento da tabulação                             |          |
| Inserir símbolos                                               |          |
| Inserir símbolos usando a função Símbolos                      |          |
| Configurar o Histórico de Símbolos                             |          |
| Opções de símbolos                                             |          |
| Inserir caracteres acentuados                                  |          |
| Opções de caracteres acentuados                                |          |
| Configurar atributos de caracteres                             |          |
| Aplicar atributos de caractere a um caractere                  |          |
| Aplicar atributos de caracteres a uma linha de texto           |          |
| Opções de configuração de atributos                            |          |
| Configurar o Estilo de Ajuste Automático                       |          |
| Configurar o comprimento da etiqueta                           |          |
| Configurar molduras                                            |          |
| Usar layouts de formatação automática                          |          |
| Usar modelos                                                   |          |
| Opções de modelos                                              | 51       |
|                                                                |          |

| ▲ Página inicial > Índice                                         |    |
|-------------------------------------------------------------------|----|
| Usar layouts em blocos                                            |    |
| Opções de layouts em blocos                                       | 54 |
| Criar uma etiqueta de código de barras                            |    |
| Criar e imprimir códigos de barras                                |    |
| Editar ou excluir um código de barras e dados de código de barras | 60 |
| Imprimir etiquetas                                                | 61 |
| Visualizar etiquetas                                              |    |
| Imprimir etiquetas                                                |    |
| Impressão sequencial                                              | 64 |
| Impressão em espelho                                              | 65 |
| Selecionar uma opção de corte                                     | 66 |
| Opções de corte de fita                                           | 67 |
| Ajustar o comprimento da etiqueta                                 | 69 |
| Usar a memória de arquivos                                        |    |
| Salvar arquivos de etiqueta                                       | 71 |
| Imprimir, Abrir e Excluir uma etiqueta armazenada                 | 72 |
| Criar e imprimir etiquetas usando um computador                   |    |
| Criar etiquetas usando o P-touch Editor (Windows)                 | 74 |
| Criar etiquetas e imprimir com o P-touch Editor (Mac)             |    |
| Janela principal do P-touch Editor (Mac)                          |    |
| Imprimir etiquetas usando o driver de impressora (Windows)        | 77 |
| Manutenção de rotina                                              |    |
| Manutenção                                                        |    |
| Solução de problemas                                              |    |
| Se encontrar dificuldades com o Rotulador                         |    |
| Mensagens de erro e manutenção                                    |    |
| Verificar as informações sobre a versão                           |    |
| Restaurar o Rotulador                                             |    |
| Restaurar a impressora para as configurações de fábrica           |    |
| Apêndice                                                          |    |
| Especificações                                                    |    |
| Ajuda e Suporte ao Cliente Brother                                |    |

▲ Página inicial > Antes de usar o Rotulador

- Definições de observações
- Precauções gerais
- Marcas comerciais e Licenças
- Observações importantes

▲ Página inicial > Antes de usar o Rotulador > Definições de observações

# Definições de observações

Nós usamos os seguintes símbolos e convenções ao longo de todo este Manual do Usuário:

|                    | PERIGO indica uma situação potencialmente perigosa que, se não for evitada, poderá resultar em morte ou ferimentos graves.                                    |
|--------------------|----------------------------------------------------------------------------------------------------|
| <b>ADVERTÊNCIA</b> | ADVERTÊNCIA indica uma situação potencialmente perigosa que, se não for evitada, poderá resultar em morte ou ferimentos graves.                               |
|                    | CUIDADO indica uma situação potencialmente perigosa que, se não for evitada, poderá resultar em ferimentos leves ou moderados.                                |
| IMPORTANTE         | IMPORTANTE indica uma situação potencialmente perigosa que, se não for evitada, poderá resultar em danos à propriedade ou perda da funcionalidade do produto. |
| OBSERVAÇÃO         | OBSERVAÇÃO especifica o ambiente de operação, condições para instalação ou condições especiais de uso.                                                        |
|                    | Os ícones de dica apresentam sugestões importantes e informações complementares.                                                                              |
| Negrito            | O estilo negrito identifica os botões do painel de controle do equipamento ou da tela do computador.                                                          |
| Itálico            | O estilo itálico destaca itens importantes ou direciona o usuário para um tópico relacionado.                                                                 |
| Courier New        | A fonte Courier New identifica mensagens mostradas na tela LCD do equipamento.                                                                                |

### 🧧 Informações relacionadas

Página inicial > Antes de usar o Rotulador > Precauções gerais

# Precauções gerais

- Dependendo da área, do material e das condições ambientais, a etiqueta pode descolar ou ficar fixada de forma permanente e a cor da etiqueta pode mudar ou ser transferida para outros objetos. Antes de colar a etiqueta, verifique as condições ambientais e o material. Teste a etiqueta colando um pequeno pedaço dela em uma área discreta da superfície pretendida.
- NÃO utilize o equipamento, os componentes ou os suprimentos de nenhuma forma ou para qualquer propósito não descrito neste manual. Isso pode resultar em acidentes pessoais ou danos ao equipamento.
- Use somente fitas Brother TZe com o Rotulador. NÃO use fitas que não tenham a marca
- Use um pano macio para limpar a Cabeça de Impressão; nunca toque a Cabeça de Impressão com os dedos.
- NÃO aplique pressão excessiva na alavanca do cortador da fita.
- NÃO tente imprimir se o cassete estiver vazio; isso danificará a Cabeça de Impressão.
- NÃO puxe a fita durante a impressão ou alimentação; isso danificará a fita e o Rotulador.
- Todos os dados armazenados na memória serão perdidos em decorrência de falhas, de reparos na impressora ou se a carga da pilha for totalmente esgotada.
- Os caracteres impressos podem parecer diferentes dos visualizados, pois a tela do seu dispositivo ou computador pode ter uma resolução maior que a impressora.
- O comprimento da etiqueta impressa pode ser diferente do comprimento da etiqueta exibida.
- Quando a alimentação é desconectada por dois minutos, todo o texto, configurações de formatação e quaisquer arquivos de texto armazenados na memória são apagados.
- Certifique-se de ler as instruções fornecidas com as fitas de tecido de transferência a ferro, fitas adesivas extrafortes ou outras fitas especiais e observe todas as precauções indicadas nas instruções.
- Uma película protetora de plástico transparente é colocada sobre a tela LCD no processo de fabricação e expedição. Essa película deve ser removida antes do uso.

#### Informações relacionadas

▲ Página inicial > Antes de usar o Rotulador > Marcas comerciais e Licenças

### Marcas comerciais e Licenças

- QR Code é uma marca registrada da DENSO WAVE INCORPORATED.
- Mac é uma marca comercial da Apple Inc.
- QR Code Generating Program Copyright © 2008 DENSO WAVE INCORPORATED.
- Partes deste software s
  ão Copyright © 2014 The FreeType Project (<u>www.freetype.org</u>). Todos os direitos reservados.

Todos os nomes comerciais e de produtos de empresas que aparecem em produtos, em documentos relacionados e em outros materiais da Brother são marcas comerciais ou marcas registradas dessas respectivas empresas.

#### 🚄 Informações relacionadas

Página inicial > Antes de usar o Rotulador > Observações importantes

# **Observações importantes**

- O conteúdo deste documento e as especificações deste Rotulador estão sujeitos a alteração sem prévio aviso.
- A Brother se reserva o direito de modificar, sem aviso prévio, as especificações e os materiais aqui contidos e não poderá ser responsabilizada por quaisquer danos (incluindo danos consequenciais) causados pela utilização dos materiais apresentados, incluindo, entre outros, erros tipográficos e outros erros relacionados a publicações.
- Este Rotulador não é compatível com conexões sem fio.
- As imagens de telas contidas neste documento podem variar em função do sistema operacional do seu computador, do modelo do seu produto e da versão do software instalado.
- Antes de usar o Rotulador, certifique-se de ler todos os documentos fornecidos com o Rotulador para ter acesso a informações sobre segurança e operação.
- O Rotulador mostrado nas ilustrações pode ser diferente do seu Rotulador.
- · A disponibilidade dos suprimentos pode variar de acordo com o país ou a região.
- · Recomendamos o uso da versão mais recente do P-touch Editor.
- Para manter o nível de desempenho do Rotulador, visite <u>support.brother.com</u> para obter as atualizações de firmware mais recentes. Quando a versão mais recente do firmware não é instalada, algumas funções do Rotulador podem não ser disponibilizadas.
- Ao substituir ou descartar o Rotulador, observe que a Brother recomenda fortemente que o equipamento seja restaurado para as configurações de fábrica, para remoção de todas as informações pessoais.

### Informações relacionadas

Página inicial > Configurar o Rotulador

- Descrição das peças
- Visão geral da tela LCD
- Visão geral do teclado
- Conectar o adaptador CA
- Instalar pilhas
- Inserir o cartucho de fita
- Ligar/desligar o Rotulador
- Configurar o idioma
- Definir unidades de medida
- Configurar o tempo de Desligamento Automático
- Avançar a fita
- Ajustar o contraste da tela LCD

▲ Página inicial > Configurar o Rotulador > Descrição das peças

# Descrição das peças

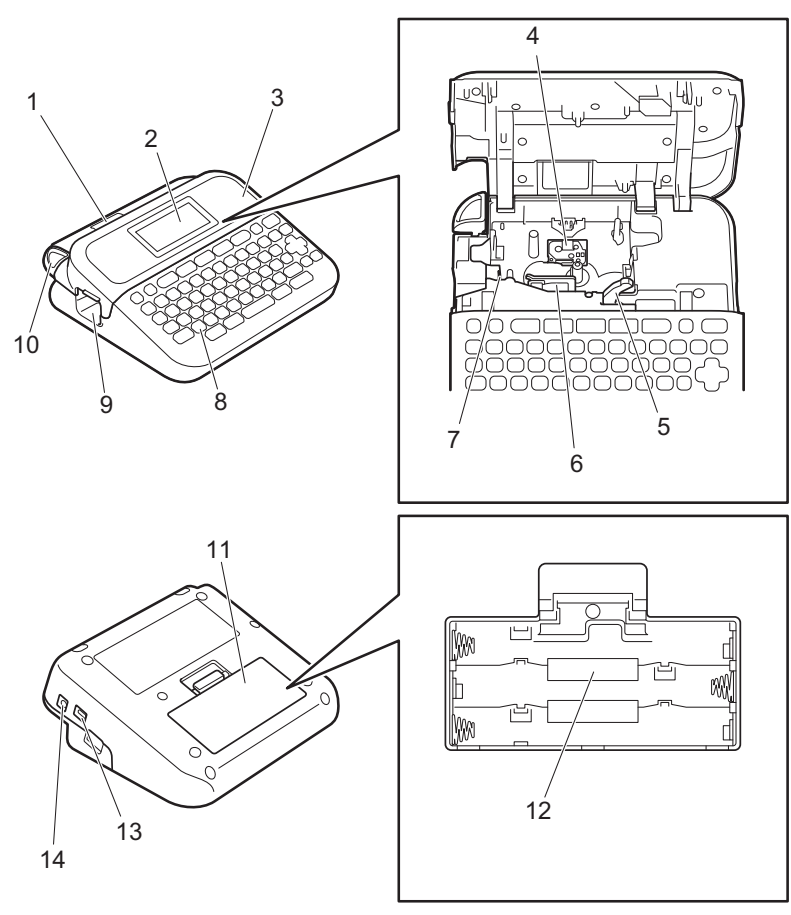

- 1. Visualizador da fita
- 2. Tela de cristal líquido (LCD)
- 3. Tampa do compartimento do cartucho de fita
- 4. Compartimento do cartucho de fita
- 5. Alavanca de liberação
- 6. Cabeça de impressão
- 7. Cortador de fita
- 8. Teclado
- 9. Abertura de saída da fita
- 10. Alavanca do cortador da fita
- 11. Tampa do compartimento de pilhas
- 12. Compartimento de pilhas
- 13. Porta USB
- 14. Tomada do adaptador CA

### Informações relacionadas

Página inicial > Configurar o Rotulador > Visão geral da tela LCD

# Visão geral da tela LCD

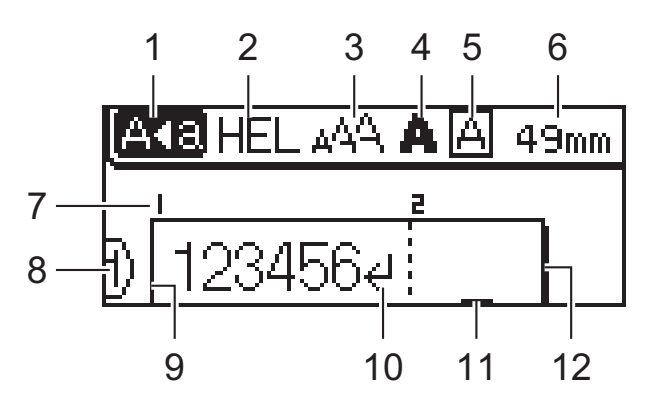

#### 1. Modo de maiúsculas

Indica se o modo de bloqueio de maiúsculas está ativado.

#### 2. Fonte atual

Indica a fonte atual.

#### 3. Tamanho do caractere

Indica o tamanho do caractere atual.

#### 4. Estilo do caractere

Indica o estilo do caractere atual.

#### 5. Moldura

Indica se uma moldura está configurada.

#### 6. Comprimento da fita

Indica o comprimento da fita para o texto inserido.

#### 7. Número do bloco

Indica o número do bloco.

#### 8. Número da linha

Indica os números das linhas no layout da etiqueta.

#### 9. Linha inicial

Indica a linha inicial.

#### 10. Marca de retorno

Indica o final de uma linha de texto.

#### 11. Cursor

Indica a posição atual de entrada de dados.

Os novos caracteres aparecem à esquerda do cursor.

#### 12. Linha final

Indica a linha final.

#### Informações relacionadas

Página inicial > Configurar o Rotulador > Visão geral do teclado

### Visão geral do teclado

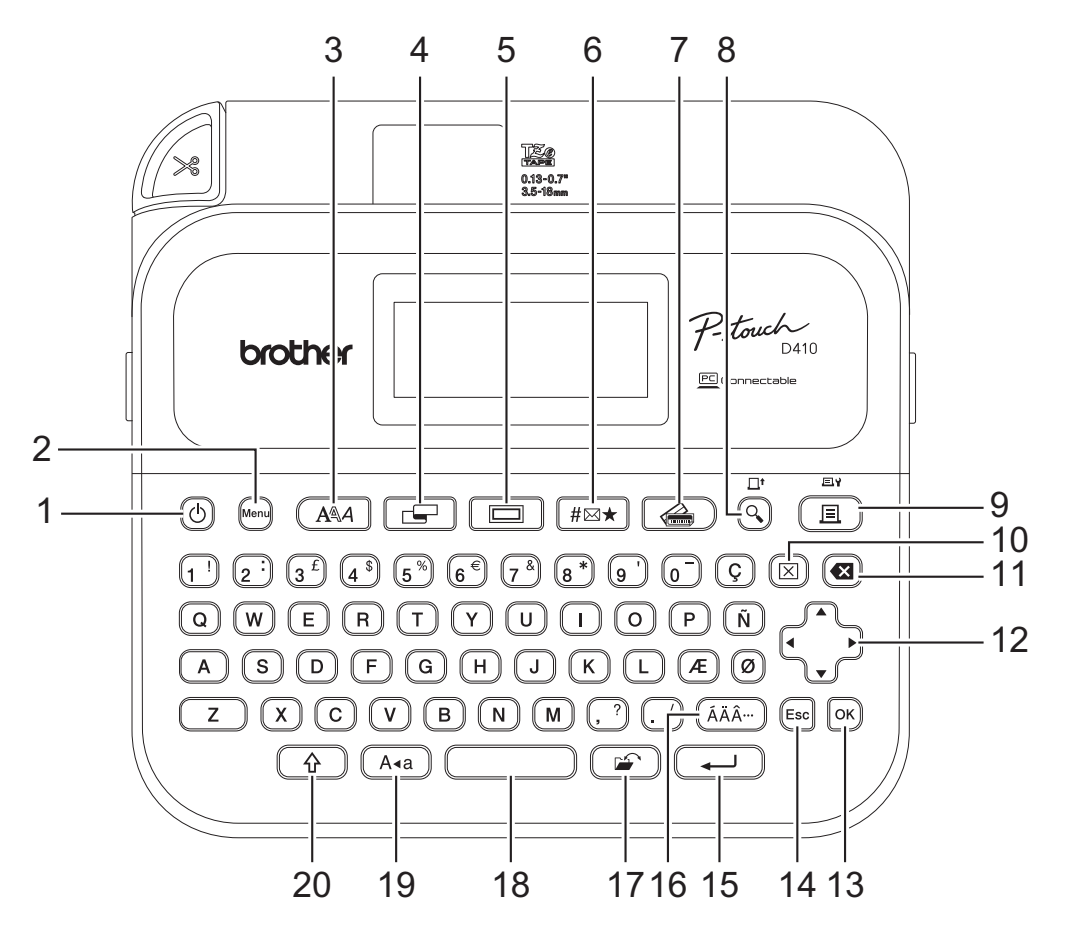

#### 1. Ligar/desligar

Pressione para ligar ou desligar o Rotulador.

#### 2. Menu

Pressione para acessar o menu principal.

#### 3. Fonte

Pressione para selecionar uma fonte.

#### 4. Etiqueta

Pressione para acessar atributos da etiqueta.

#### 5. Quadro

Pressione para selecionar uma moldura.

#### 6. Símbolo

Pressione para selecionar e inserir um símbolo do menu de símbolos.

#### 7. Auto Formato

Pressione para selecionar um formato de etiqueta de modelos ou layouts predefinidos.

#### 8. Visualizar/Alimentar

Pressione para visualizar uma imagem da etiqueta antes de imprimir.

Para avançar a fita, pressione Visualizar/Alimentar e a tecla Shift simultaneamente.

#### 9. Imprimir/Opções de impressão

Pressione para imprimir.

Para ajustar as opções de impressão, pressione **Imprimir/Opções de impressão** e a tecla **Shift** simultaneamente.

#### 10. Limpar

Pressione para limpar todas as configurações de texto e impressão.

#### 11. Retrocesso

Pressione para excluir os caracteres à esquerda do cursor.

#### 12. Cursor

Pressione para mover o cursor na direção da seta.

#### 13. OK

Pressione para selecionar a opção exibida.

#### 14. Esc

Pressione para cancelar a operação atual.

#### 15. Enter

Pressione para confirmar a sua seleção.

#### 16. Acentos

Pressione para selecionar e inserir um caractere acentuado.

#### 17. Arquivar

Pressione para recuperar dados salvos na memória de arquivos.

#### 18. Espaço

Pressione para inserir um espaço em branco.

Pressione para retornar ao valor padrão.

#### 19. Maiúsculas

Pressione para usar apenas letras maiúsculas (modo MAIÚSCULAS).

#### 20. Shift

Mantenha pressionada uma tecla de letra ou número para inserir uma letra maiúscula ou o símbolo marcado na tecla de número.

Para mover o cursor para o início do texto, pressione **Shift** e a tecla **4** simultaneamente.

Para mover o cursor para o final do texto, pressione **Shift** e a tecla ► simultaneamente.

#### Informações relacionadas

▲ Página inicial > Configurar o Rotulador > Conectar o adaptador CA

# Conectar o adaptador CA

Se decidir usar um adaptador de alimentação, use apenas o adaptador CA especialmente desenvolvido para este Rotulador, número de peça AD-E001A.

- 1. Insira o cabo do adaptador CA na tomada do adaptador CA localizada na lateral do Rotulador.
- 2. Insira o plugue do adaptador na tomada elétrica padrão mais próxima.

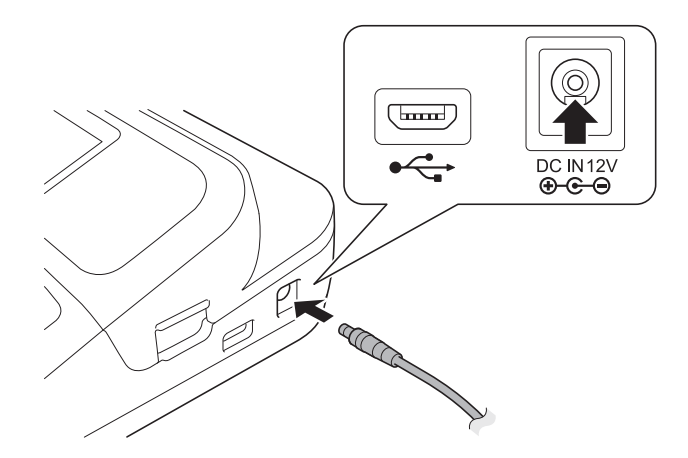

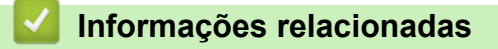

Página inicial > Configurar o Rotulador > Instalar pilhas

### Instalar pilhas

Para preservar a memória do equipamento, é recomendável utilizar seis pilhas alcalinas AA (LR6) novas juntamente com o adaptador CA.

# **OBSERVAÇÃO**

- Para preservar a memória do Rotulador quando o adaptador CA estiver desconectado, é recomendável ter pilhas alcalinas AA instaladas no Rotulador.
- Se a alimentação permanecer desligada por mais de dois minutos, todas as configurações de texto e formato serão apagadas. Todos os arquivos de texto armazenados na memória também serão apagados.
- Se não pretender utilizar o Rotulador por um longo período, remova as pilhas.
- Descarte as pilhas em um ponto de coleta adequado e não em lixeiras de resíduos comuns. Além disso, certifique-se de observar todas as regulamentações federais, estaduais e municipais aplicáveis.
- Ao armazenar ou descartar as pilhas, proteja seus terminais (por exemplo, com fita de celofane, conforme ilustrado), para evitar curto-circuito.

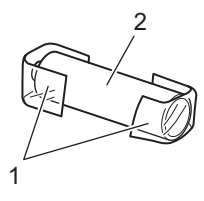

1. Fita de celofane

- 2. Pilha alcalina
- 1. Abra a tampa do compartimento de pilhas.

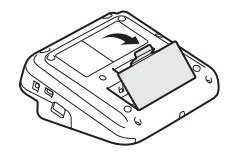

2. Instale seis pilhas alcalinas AA (LR6) novas.

Certifique-se de que as pilhas estejam instaladas na direção correta.

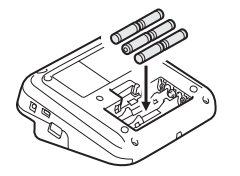

3. Feche a tampa do compartimento de pilhas.

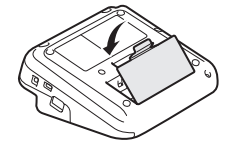

Para remover as pilhas, inverta o procedimento de instalação.

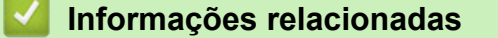

▲ Página inicial > Configurar o Rotulador > Inserir o cartucho de fita

# Inserir o cartucho de fita

1. Abra a tampa do compartimento do cartucho de fita.

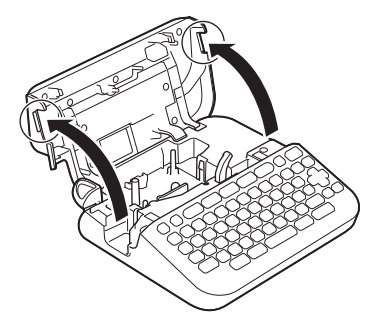

2. Insira o cartucho de fita conforme ilustrado.

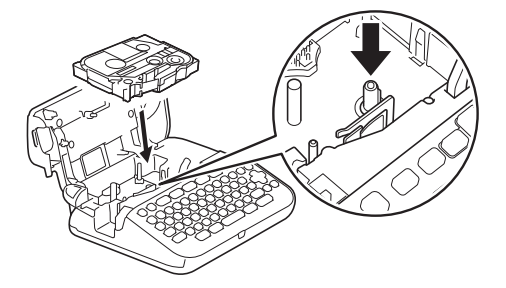

# **OBSERVAÇÃO**

Ao inserir o cartucho de fita, certifique-se de que a fita não fique presa na cabeça de impressão.

3. Feche a tampa do compartimento do cartucho de fita.

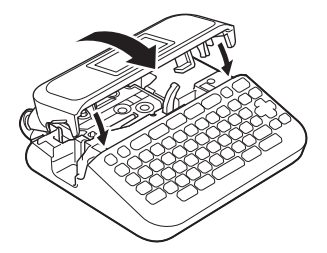

Se não conseguir fechar a tampa do compartimento do cartucho de fita, certifique-se de que alavanca de liberação esteja na posição "para cima". Se não estiver, levante a alavanca de liberação e então feche a tampa.

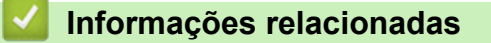

▲ Página inicial > Configurar o Rotulador > Ligar/desligar o Rotulador

# Ligar/desligar o Rotulador

- 1. Para ligar o Rotulador, pressione ().
- 2. Para desligar o Rotulador, mantenha pressionada a tecla (()

Para economizar energia e desligar o Rotulador automaticamente após um determinado período, use a função Desligamento Automático.

#### 🚪 Informações relacionadas

Configurar o Rotulador

Tópicos relacionados:

- Configurar o tempo de Desligamento Automático
- Especificações

▲ Página inicial > Configurar o Rotulador > Configurar o idioma

### Configurar o idioma

Quando o Rotulador é ligado pela primeira vez, a tela de seleção de idioma é exibida. Para selecionar o idioma, pressione ◀ ou ▶ e então pressione **OK**.

- 1. Pressione Menu
- 2. Pressione ▲ ou ▼ para exibir a opção [Idioma] e então pressione OK.
- 3. Pressione ▲ ou ▼ para selecionar o seu idioma e então pressione OK.

#### 📕 Informações relacionadas

▲ Página inicial > Configurar o Rotulador > Definir unidades de medida

### Definir unidades de medida

- 1. Pressione (Menu).
- 2. Pressione ▲ ou ▼ para exibir a opção [Unidade] e então pressione OK.
- 3. Pressione ▲ ou ▼ para exibir [polegada] ou [mm] e então pressione OK.

### 📕 Informações relacionadas

▲ Página inicial > Configurar o Rotulador > Configurar o tempo de Desligamento Automático

# Configurar o tempo de Desligamento Automático

O Rotulador tem uma função de economia de energia que desliga automaticamente o equipamento se nenhuma tecla for pressionada durante um determinado período, em determinadas condições de funcionamento. Independentemente de estar usando o adaptador CA ou as pilhas, você pode alterar o tempo de desligamento automático.

- 1. Pressione Menu
- 2. Pressione ▲ ou ▼ para exibir a opção [Desligar Autom.] e então pressione OK.
- 3. Pressione ▲, ▼, ◀ ou ▶ para selecionar as seguintes opções:

| Opção     |    | Descrição                           |
|-----------|----|-------------------------------------|
| Adaptador | CA | Deslig.<br>1 h<br>2 h<br>4 h<br>8 h |
| Bateria   |    | 5 min<br>10 min<br>30 min           |

4. Pressione OK.

| ~ | Informações relacionadas |
|---|--------------------------|
| • | Configurar o Rotulador   |

▲ Página inicial > Configurar o Rotulador > Avançar a fita

| Avançar a fita                        |  |
|---------------------------------------|--|
| Para avançar a fita, pressione 🟠 e 🔇. |  |
| Informações relacionadas              |  |
| Configurar o Rotulador                |  |

▲ Página inicial > Configurar o Rotulador > Ajustar o contraste da tela LCD

### Ajustar o contraste da tela LCD

A configuração padrão para o contraste da tela LCD é [0].

- 1. Pressione Menu
- 2. Pressione ▲ ou ▼ para exibir a opção [Ajuste] e então pressione OK.
- 3. Pressione ▲ ou ▼ para exibir [Contraste LCD].
- 4. Pressione ◀ ou ▶ para selecionar sua preferência, [-2 +2], e então pressione OK.

### 🕗 Informações relacionadas

Página inicial > Instalar software

# Instalar software

- Instalar drivers de impressora e software em um computador (Windows)
- Conectar o Rotulador a um computador

▲ Página inicial > Instalar software > Instalar drivers de impressora e software em um computador (Windows)

# Instalar drivers de impressora e software em um computador (Windows)

Para imprimir usando um computador Windows, instale o driver de impressora e o software Brother P-touch Editor no computador.

1. Abra o navegador da web de sua preferência e digite install.brother na barra de endereço.

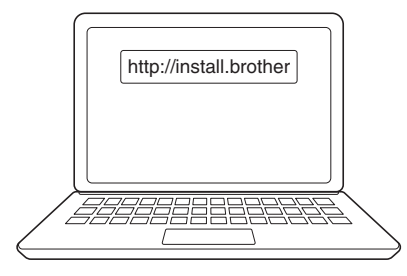

- 2. Clique no botão Download para fazer o download do instalador de software/documentação.
- 3. Acesse a pasta **Downloads** do computador, clique duas vezes no arquivo instalador obtido por download e siga as instruções na tela.

# OBSERVAÇÃO

Pressione o botão correspondente no Rotulador para realizar o emparelhamento depois de confirmar a senha.

#### Informações relacionadas

- Instalar software
  - · Aplicativos disponíveis

Página inicial > Instalar software > Instalar drivers de impressora e software em um computador (Windows) > Aplicativos disponíveis

# Aplicativos disponíveis

### Windows

| Aplicativo                              | Recursos                                                                                                    |
|-----------------------------------------|----------------------------------------------------------------------------------------------------|
| P-touch Editor                          | Permite a elaboração e impressão de etiquetas personalizadas com ferramentas de desenho integradas, incluindo a criação de várias fontes e estilos de texto, importação de imagens e inserção de códigos de barras. |
| P-touch Update<br>Software <sup>1</sup> | Atualiza o software e o firmware para a versão mais recente.                                                                                                    |

1 Disponível apenas com a conexão USB.

#### Mac

| Aplicativo                    | Recursos                                                                                                    |
|-------------------------------|----------------------------------------------------------------------------------------------------|
| P-touch Editor                | Permite a elaboração e impressão de etiquetas personalizadas com ferramentas de desenho integradas, incluindo a criação de várias fontes e estilos de texto, importação de imagens e inserção de códigos de barras. |
| Transfer Express <sup>1</sup> | Atualiza o firmware para a versão mais recente.                                                                                                    |

#### 1 Disponível apenas com a conexão USB.

### 📕 Informações relacionadas

• Instalar drivers de impressora e software em um computador (Windows)

▲ Página inicial > Instalar software > Conectar o Rotulador a um computador

# Conectar o Rotulador a um computador

• Conectar o Rotulador a um computador usando um cabo USB

▲ Página inicial > Instalar software > Conectar o Rotulador a um computador > Conectar o Rotulador a um computador usando um cabo USB

# Conectar o Rotulador a um computador usando um cabo USB

- 1. Antes de conectar o cabo USB, certifique-se de que o Rotulador esteja desligado.
- 2. Conecte o cabo USB à porta USB do Rotulador e depois conecte o cabo ao computador.

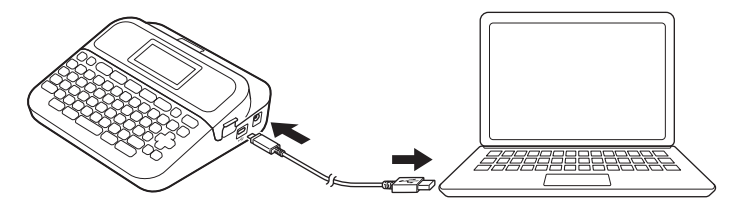

3. Ligue o Rotulador.

### 🦉 Informações relacionadas

Conectar o Rotulador a um computador

Página inicial > Editar uma etiqueta

### Editar uma etiqueta

- Adicionar uma nova linha de texto à sua etiqueta
- Adicionar um novo bloco de texto a uma etiqueta
- Excluir texto
- Inserir uma tabulação
- Inserir símbolos
- Inserir caracteres acentuados
- Configurar atributos de caracteres
- Configurar o comprimento da etiqueta
- Usar layouts de formatação automática
- Usar layouts em blocos
- Criar uma etiqueta de código de barras

▲ Página inicial > Editar uma etiqueta > Adicionar uma nova linha de texto à sua etiqueta

### Adicionar uma nova linha de texto à sua etiqueta

Você pode adicionar até cinco linhas às etiquetas, dependendo da fita utilizada. Mais informações ➤> Tópicos relacionados

1. Mova o cursor para o final da linha atual.

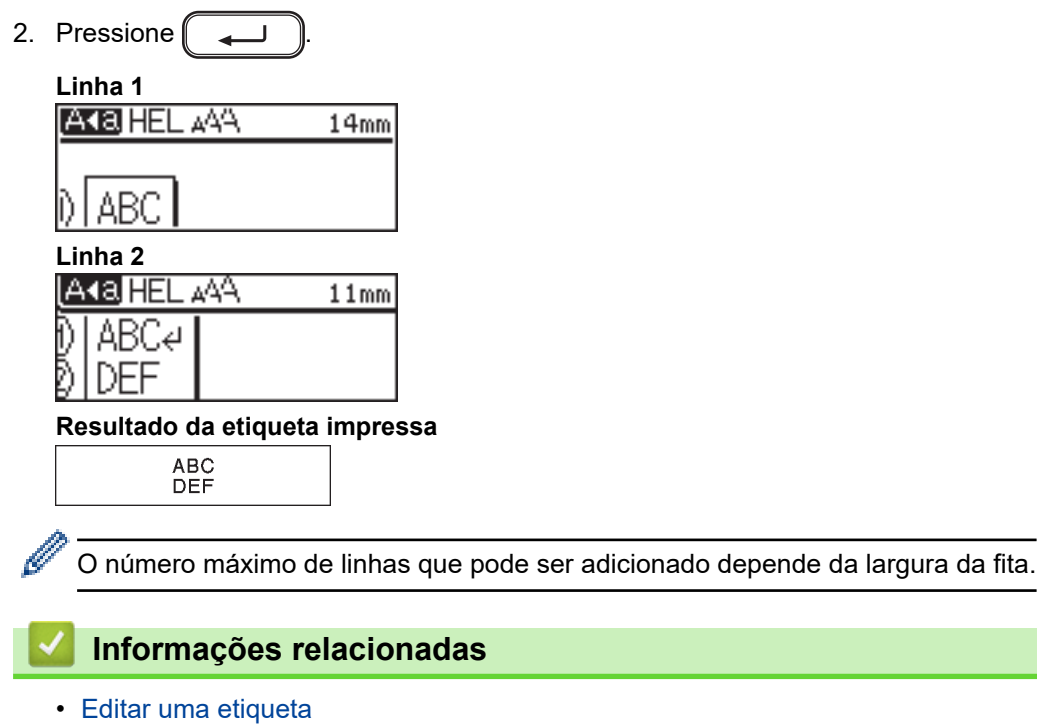

- Tópicos relacionados:
- Especificações

▲ Página inicial > Editar uma etiqueta > Adicionar um novo bloco de texto a uma etiqueta

### Adicionar um novo bloco de texto a uma etiqueta

Para imprimir etiquetas com várias seções de texto separadas, você pode inserir até cinco blocos de texto diferentes na mesma etiqueta.

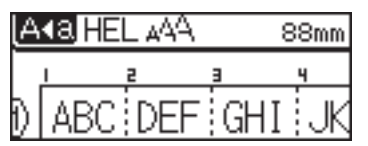

Para adicionar um novo bloco de texto ou de linhas em branco à direita do texto atual, mantenha pressionada a tecla  $\frown$  e então pressione  $\frown$  simultaneamente.

O cursor será posicionado no início do novo bloco.

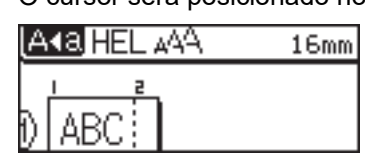

- Para alterar os atributos dos caracteres de um bloco de texto, execute as etapas para alteração dos atributos dos caracteres de uma linha de texto.

Até cinco blocos podem ser inseridos por etiqueta.

### 🦉 Informações relacionadas

· Editar uma etiqueta

| Página inicial > | Editar uma | etiqueta > | Excluir texto |
|------------------|------------|------------|---------------|
|------------------|------------|------------|---------------|

| Excluir texto                                                                                                    |
|----------------------------------------------------------------------------------------------------|
| >> Para excluir um caractere de cada vez:<br>>> Para excluir texto sem excluir as configurações de formato:<br>>> Para excluir todos os caracteres de uma linha específica:<br>>> Para excluir todos os caracteres e todas as configurações de formato: |
| Para excluir um caractere de cada vez:                                                                                                    |
| Pressione 💌.                                                                                                    |
| Para excluir texto sem excluir as configurações de formato:                                                                                                    |
| 1. Pressione 🖂.                                                                                                    |
| 2. Pressione ▲ ou ▼ para exibir a opção [Somente Texto] e então pressione OK.                                                                                                    |
| Para excluir todos os caracteres de uma linha específica:                                                                                                    |
| 1. Pressione ▲ ou ▼ para avançar para a linha que deseja excluir.                                                                                                    |
| 2. Pressione 🕜 e 🖾 simultaneamente.                                                                                                    |
| Para excluir todos os caracteres e todas as configurações de formato:                                                                                                    |
| 1. Pressione 🖂.                                                                                                    |
| 2. Pressione ▲ ou V para exibir a opção [Texto e format.] e então pressione OK.                                                                                                    |
| Informações relacionadas                                                                                                    |

• Editar uma etiqueta

| Página inicial > Editar uma etiqueta > Inserir uma tabulação                                                             |
|----------------------------------------------------------------------------------------------------|
| Inserir uma tabulação                                                                                                    |
| Para inserir uma tabulação, posicione o cursor à esquerda do texto e pressione ি 介 e O e O e O e O e O e O e O e O e O e |
| O símbolo de tabulação (🚺) aparece na tela LCD.                                                                          |
| Para excluir uma tabulação de uma etiqueta:                                                                              |
| Posicione o cursor à direita do símbolo de tabulação na tela de entrada de texto e pressione 💌.                          |
| Informações relacionadas                                                                                                 |
| Editar uma etiqueta                                                                                                    |

• Alterar o comprimento da tabulação

▲ Página inicial > Editar uma etiqueta > Inserir uma tabulação > Alterar o comprimento da tabulação

### Alterar o comprimento da tabulação

- 1. Insira o texto desejado.
- 2. Pressione
- 3. Pressione ▲ ou V para exibir [Compr. Tab.].
- 4. Execute um destes procedimentos:
  - Pressione ◀ ou ▶ para exibir 0-100 mm (0,0 pol-4,0 pol) e então pressione OK.
  - Insira o comprimento desejado da tabulação usando as teclas numéricas. Quando terminar, pressione OK.

### 📕 Informações relacionadas

Inserir uma tabulação

Página inicial > Editar uma etiqueta > Inserir símbolos

# Inserir símbolos

- Inserir símbolos usando a função Símbolos
- Configurar o Histórico de Símbolos
- Opções de símbolos

▲ Página inicial > Editar uma etiqueta > Inserir símbolos > Inserir símbolos usando a função Símbolos

### Inserir símbolos usando a função Símbolos

- 1. Pressione #⊠★
- 2. Pressione ▲ ou ▼ para selecionar uma categoria e então pressione OK.
- 3. Pressione ▲, ▼, ◀ ou ▶ para selecionar um símbolo e então pressione OK.

### 📕 Informações relacionadas

Inserir símbolos

▲ Página inicial > Editar uma etiqueta > Inserir símbolos > Configurar o Histórico de Símbolos

# Configurar o Histórico de Símbolos

O Histórico de Símbolos pode armazenar até 30 símbolos usados recentemente. Por padrão, o recurso Histórico de Símbolos é configurado como [Ativado].

- 1. Pressione Menul.
- 2. Pressione ▲ ou ▼ para exibir a opção [Histórico de Símbolos] e então pressione OK.
- 3. Pressione ▲ ou ▼ para selecionar [Ativado] ou [Desativado] e então pressione OK.

### 🚪 Informações relacionadas

Inserir símbolos
▲ Página inicial > Editar uma etiqueta > Inserir símbolos > Opções de símbolos

# Opções de símbolos

| Categoria         | Símb                                                                                                    | olo          | S               |                 |                                                                                                  |            |         |          |                 |               |           |               |         |          |                  |            |               |         |             |  |
|-------------------|----------------------------------------------------------------------------------------------------|--------------|-----------------|-----------------|--------------------------------------------------------------------------------------------------|------------|---------|----------|-----------------|---------------|-----------|---------------|---------|----------|------------------|------------|---------------|---------|-------------|--|
| Pontuação         | /                                                                                                    | ,<br>*       | :<br>@          | ;               |                                                                                                  | '          |         | •        | ?               | !             | Ś         |               | i       | -        | &                | **         | -             | _       | ١           |  |
| Parêntese/seta    | (                                                                                                    | )<br>₩       | [<br>           | ]<br>≓          | <<br>‡                                                                                           | > <b>x</b> | • •     | č š      | \$<br>§         | ľ             | ]         | 1             | •       | +        | 1                | 1          | , 11          | •       | <b>4</b> 11 |  |
| Matemática        | +<br>¢<br>VI                                                                                                    | Σ<br>VII     | ×<br>ª<br>VI    | ÷<br>∘<br>II IX | ±<br>²<br>X                                                                                      | 3          | :       | 2        | <b>∨∥</b> ∞     | ≠<br>1⁄4      | ::<br>1⁄2 | . (<br>3      | a<br>14 | β<br>Ι   | Y<br>II          | δ<br>III   |               | µ<br>V  | Ω<br>V      |  |
| Unidade monetária | %<br>°F                                                                                                    | \$<br>℃      | ¢               | €               | £                                                                                                | ¥          |         | 5        | 0               | ft.           | in        | . n           | n²      | m³       | cc               | l          | 0             | Z.      | lb.         |  |
| (Número)          | 1                                                                                                    | - (          | 99              |                 |                                                                                                  |            |         |          |                 |               |           |               |         |          |                  |            |               |         |             |  |
| [Número]          | 1                                                                                                    | - [          | 99              |                 |                                                                                                  |            |         |          |                 |               |           |               |         |          |                  |            |               |         |             |  |
| Placa             | ()<br>()<br>()                                                                                                    |              | <b>6</b> 2<br>9 | ▲ ()            | 1                                                                                                | <u>11</u>  | Φ       | ŝ        | ®               | 0             | 闶         | <b>₩</b>      | Ť       | Ť        | ₫ <b>1</b>       | ę.         | 茴             | ŗ       | ŀ           |  |
| Eletrônica        |                                                                                                    | - II  <br>S  |                 | •<br>•          |                                                                                                  | (E<br>©    | la<br>₩ | а<br>Х   | <b>Ľ</b><br>(7) | ه<br>ا        | •0<br>    | io<br>Yil     | •<br>?  | 蝾        | £.               | 88         | ۶             | 68      | ۰<br>۱      |  |
| Comercial         | <ul> <li>✓ [</li> <li></li> <li></li> <li< td=""><td>۲<br/>6 (</td><td></td><td>/ 5<br/>1</td><td>。<br/>3<br/>3<br/>3<br/>3<br/>3<br/>3<br/>3<br/>3<br/>3<br/>3<br/>3<br/>3<br/>3<br/>3<br/>3<br/>3<br/>3<br/>3<br/>3</td><td>₩</td><td>*</td><td>d<br/>B)</td><td>1<br/>•</td><td>⊠<br/><b>∂</b></td><td>ľ∎<br/>)≋</td><td><b>–</b><br/>°</td><td>8<br/>0</td><td>ĝ:<br/>ĕ</td><td><b>اللہ</b><br/>‰</td><td><b>√</b></td><td><b>8</b><br/>H</td><td>©<br/>≄4</td><td>) Ф<br/> </td><td></td></li<></ul> | ۲<br>6 (     |                 | / 5<br>1        | 。<br>3<br>3<br>3<br>3<br>3<br>3<br>3<br>3<br>3<br>3<br>3<br>3<br>3<br>3<br>3<br>3<br>3<br>3<br>3 | ₩          | *       | d<br>B)  | 1<br>•          | ⊠<br><b>∂</b> | ľ∎<br>)≋  | <b>–</b><br>° | 8<br>0  | ĝ:<br>ĕ  | <b>اللہ</b><br>‰ | <b>√</b>   | <b>8</b><br>H | ©<br>≄4 | ) Ф<br>     |  |
| Medicina          | Æ                                                                                                    | δ            |                 | •               | Д                                                                                                | õŌ         | ŧ       | *T       | Ë               |               |           |               |         |          |                  |            |               |         |             |  |
| Eletricidade      | ~:                                                                                                    |              | , ⊣⊦            | Ļ ∈             |                                                                                                  | 8          | ሳ       | 0        | Ι               | θ             | 0         | 0             | ₽       | 4        | ∕                | Ť          |               |         |             |  |
| Fç vc msm/Hobby   | \$≈,                                                                                                    | <i>i</i>     | 8               | <b>7</b> (*     | 9 8                                                                                              | 8          | ٩       | 8.B      | 1               | 13            | Ч,        | Ţ             | 飍       | ø        | Ŧ                |            |               |         |             |  |
| Jardim            | •                                                                                                    | æ 1          | ¢ 4             | * .             |                                                                                                  | ٩          | ন্দ     | \$       | 8               | *             | ø         | ₹             | 0       | <b>@</b> |                  | <b>8</b> 8 | Ť             |         |             |  |
| Artesanato/bebês  | 0                                                                                                    | <b>ą</b> (   | 値く              | ¥ 2             | 9 QI                                                                                             | C          | Å       | ÷        | a<br>BC         |               |           |               |         |          |                  |            |               |         |             |  |
| Música            | ⊅.                                                                                                    | F] .         | D)              | \$ 0            | ° &/                                                                                             | Ŧ          |         |          |                 |               |           |               |         |          |                  |            |               |         |             |  |
| Animais           | 50 (                                                                                                    | 5            | <b>.</b>        | <b>9</b> @      | ) 🔘                                                                                              | ٢          | 8       | 6        | ä               | ¥             | 0         | B             | Ŷ       | Ø        | X                | ħ          | Ņ             | •       | 4           |  |
|                   | <b>କ</b> ୁ                                                                                                    | <b>7</b> 5 1 | สัง             | 9.4             | ΥΫ́                                                                                              | *          | ¥       | 2        | Å               | K             | *         | \$            | ¥       | P        | *                | 贫          | Ŕ             | æ       | •           |  |
| Cozinha           | õ ·                                                                                                    | ₩ 3          | <b>7</b> 5 (    | V d             | 1                                                                                                | Ø          | 2       | <u>a</u> | ø               | Ŵ             | Ø         | <b>9</b> 2    | ë       | È        | 8                | Ŧ          | e             | æ       | Ŷ           |  |
|                   | J (                                                                                                    | <b>e</b> '   | 8               | Ø Q             | ) (                                                                                              | Θ          | θ       | ĝ        | fit             |               |           |               |         |          |                  |            |               |         |             |  |
| Natureza/terra    | ନ୍ଧି (                                                                                                    | 9            | ¢               | <b>•</b> <      | $\langle \hat{H} \rangle$                                                                        | ç          | ₩       | ŵ        | *Ø              |               |           |               |         |          |                  |            |               |         |             |  |
| Eventos           | 26 (                                                                                                    | <b>9</b> .   | à               | ä₿              | ) ()                                                                                             | æ          | Ť       | ø        | 12 <b>2</b>     | ₿į¢           | Ä         | ÷             | ٢       | *        |                  | ġ.         | ÷             | Ö       | Ļ           |  |
|                   | <b>s</b> i                                                                                                    | ġ,           | 2               | <b>8</b> 4      | . 89                                                                                             | 8          | P       | \$       | 0               | ✿             | ¥         |               |         |          |                  |            |               |         |             |  |

| Categoria  | Símbolos                                                                                                    |
|------------|----------------------------------------------------------------------------------------------------|
| Veículos   | & # & # # # # # # # # # # # # # # # # #                                                                                                    |
| Roupas     | රි ලි හි ඩි දා ෙ ෙ ෙ ෙ ි කි හි 🕻 හී ර                                                                                                    |
| Esportes   | ⊴⊚∰∰∰⊠ՋХ€́∮♥≫Ճኖ≈⋟⋟Ջଡ଼७<br>ฦณ                                                                                                    |
| Família    | 8 6 9 <b>9</b> 8 8 9                                                                                                    |
| Emojis     | •••••••••••••••••••••••••••••••••••••••                                                                                                    |
| Pictograma | ●Ο■□▲△▼▼★☆★�♥♡◆◇★❹♀?<br>★♡%ℤℤ♥♥♥営歯↓                                                                                                    |
| Astrologia | $T \boxtimes \mathfrak{I} \mathfrak{G} \mathfrak{I} \mathfrak{M} \mathfrak{L} \mathfrak{M} \mathfrak{M} \mathfrak{M} \mathfrak{H} \mathfrak{G} \mathfrak{I} \mathfrak{K} \mathfrak{M} \mathfrak{M} \mathfrak{H} \mathfrak{G} \mathfrak{I} \mathfrak{K} \mathfrak{M} \mathfrak{M} \mathfrak{H} \mathfrak{G} \mathfrak{I} \mathfrak{K} \mathfrak{K} \mathfrak{M} \mathfrak{K} \mathfrak{K} \mathfrak{K} \mathfrak{K} \mathfrak{K} \mathfrak{K} \mathfrak{K} K$ |

# 🔽 Informações relacionadas

Inserir símbolos

▲ Página inicial > Editar uma etiqueta > Inserir caracteres acentuados

### Inserir caracteres acentuados

- 1. Insira o caractere desejado.
- 2. Pressione (ÁÄÂ…).

Ø

3. Pressione ◀ ou ▶ para selecionar o caractere acentuado e então pressione OK.

O modo de maiúsculas pode ser usado com a função de acentuação.

### Informações relacionadas

- Editar uma etiqueta
  - Opções de caracteres acentuados

▲ Página inicial > Editar uma etiqueta > Inserir caracteres acentuados > Opções de caracteres acentuados

# **Opções de caracteres acentuados**

Os caracteres acentuados exibidos na tela LCD dependem do seu idioma.

| Caractere | Caracteres acentuados |
|-----------|-----------------------|
| а         | áàâäæãąåāă            |
| A         | ÁÀÄÄÆÃĄÅĀĂ            |
| с         | ÇČĆ                   |
| С         | ÇČĆ                   |
| d         | ďðđ                   |
| D         | ĎÐ                    |
| e         | éèêëęěėē              |
| E         | ÉÈÊËĘĚĖĒ              |
| g         | ģğ                    |
| G         | ĢĞ                    |
| i         | ÍÌÎÏĮĪI               |
| I         | ÍÌÎÏĮĪİ               |
| k         | ķ                     |
| К         | Ķ                     |
| I         | łíļľ                  |
| L         | ŁĹĻĽ                  |
| n         | ñňńņ                  |
| N         | ÑŇŃŅ                  |
| 0         | óòôøöõœő              |
| 0         | ÓÒÔØÖÕŒŐ              |
| r         | řŕŗ                   |
| R         | ŘŔŖ                   |
| s         | šśşşβ                 |
| S         | ŠŚŞŞβ                 |
| t         | ťţþ                   |
| Т         | ŤŢÞ                   |

| Caractere | Caracteres acentuados |
|-----------|-----------------------|
| u         | ú ù û ü ų ů ū ű       |
| U         | ÚÙÛÜŲŮŪŰ              |
| У         | ýÿ                    |
| Y         | ÝŸ                    |
| Z         | žźż                   |
| Z         | ŽŹŻ                   |

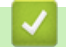

# Informações relacionadas

Inserir caracteres acentuados

▲ Página inicial > Editar uma etiqueta > Configurar atributos de caracteres

### Configurar atributos de caracteres

Você pode configurar atributos de caracteres por etiqueta ou por linha.

- Aplicar atributos de caractere a um caractere
- Aplicar atributos de caracteres a uma linha de texto
- Opções de configuração de atributos
- Configurar o Estilo de Ajuste Automático

Página inicial > Editar uma etiqueta > Configurar atributos de caracteres > Aplicar atributos de caractere a um caractere

### Aplicar atributos de caractere a um caractere

Ao formatar texto, você pode visualizar suas seleções de atributos de caracteres na tela LCD.

- 1. Insira o texto desejado.
- 2. Pressione AAA
- 3. Pressione ▲ ou ▼ para selecionar um atributo.
- 4. Pressione ◀ ou ▶ para definir um valor para aquele atributo.

#### 🦉 Informações relacionadas

Configurar atributos de caracteres

#### Tópicos relacionados:

Opções de configuração de atributos

Página inicial > Editar uma etiqueta > Configurar atributos de caracteres > Aplicar atributos de caracteres a uma linha de texto

### Aplicar atributos de caracteres a uma linha de texto

Se adicionar várias linhas a uma etiqueta, você poderá aplicar uma formatação diferente a cada linha de texto.

- 1. Insira as linhas de caracteres ou texto que deseja incluir na etiqueta.
- Pressione ▲ ou ▼ para mover o cursor para a linha que contém os atributos de caracteres que você deseja alterar.
- 3. Pressione ( A A ) e ( A A ) para exibir os atributos de formatação disponíveis.

Três linhas na cor preta no canto superior direito da tela LCD indicam que o atributo está sendo aplicado exclusivamente a essa linha específica.

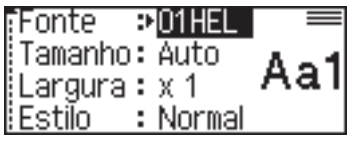

- 4. Pressione ▲ ou ▼ para selecionar um atributo.
- 5. Pressione ◀ ou ▶ para definir um valor para aquele atributo e então pressione OK.

 Quando valores de atributos diferentes são definidos para cada linha, o valor é exibido como \*\*\*\*\* quando você pressiona (AA).

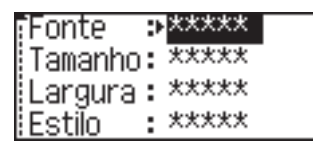

 Quando valores de atributos diferentes são definidos para cada linha, os números das linhas são exibidos na tela de entrada de texto como texto na cor branca sobre um fundo preto.

#### Informações relacionadas

Configurar atributos de caracteres

Tópicos relacionados:

Opções de configuração de atributos

Página inicial > Editar uma etiqueta > Configurar atributos de caracteres > Opções de configuração de atributos

# Opções de configuração de atributos

### Fonte

| Valor         | Mensagem na tela LCD | Resultado |
|---------------|----------------------|-----------|
| Helsinki      | HEL                  | A1        |
| Dortmund      | DTM                  | A1        |
| Brussels      | BRU                  | A1        |
| Atlanta       | ATL                  | A1        |
| US            | US                   | A1        |
| Los Angeles   | LA                   | A1        |
| San Diego     | SGO                  | A1        |
| Florida       | FLO                  | <b>A1</b> |
| Calgary       | CAL                  | A1        |
| Belgium       | BEL                  | Al        |
| Adams         | ADM                  | A1        |
| Brunei        | BRN                  | A1        |
| Sofia         | SOF                  | A1        |
| Germany       | GER                  | Al        |
| Letter Gothic | LGO                  | A1        |

#### Tamanho da fonte

#### Tamanhos disponíveis:

Auto, 6 pt, 9 pt, 12 pt, 18 pt, 24 pt, 36 pt, 42 pt

Quando Auto é selecionado, o texto é automaticamente ajustado para impressão no maior tamanho disponível nas configurações de fonte para cada largura de fita.

### Largura

| Valor | Resultado |
|-------|-----------|
| x 1   | A         |
| x 3/2 | Α         |
| x 2   | A         |
| x 1/2 | A         |

| Valor | Resultado |
|-------|-----------|
| x 2/3 | Α         |

# Estilo de fonte

| Valor              | Mensagem na tela LCD | Resultado |
|--------------------|----------------------|-----------|
| Normal             | Normal               | A         |
| Negrito            | NEGRITO              | Α         |
| Sublinhado         | SUBLINHADO           | А         |
| Negrito sublinhado | SUB+NEG              | Α         |
| Riscado            | TACHADO              | A         |
| Contorno           | CONTORNO             | A         |
| Sombra             | SOMBRA               | A         |
| Sólido             | SÓLIDO               | Α         |
| Itálico            | ITÁLICO              | A         |
| Negrito itálico    | I+NEG                | A         |
| Itálico contorno   | I+CON                | A         |
| Itálico sombra     | I+SOM                | A         |
| Itálico sólido     | I+SOL                | A         |
| Vertical           | VERT.                | 4         |

# Alinhamento

| Valor       | Resultado |
|-------------|-----------|
| Esquerda    | ABC       |
| Centro      | ABC       |
| Direita     | ABC       |
| Justificado | ABC       |

## 📕 Informações relacionadas

Configurar atributos de caracteres

Página inicial > Editar uma etiqueta > Configurar atributos de caracteres > Configurar o Estilo de Ajuste Automático

## Configurar o Estilo de Ajuste Automático

Você pode reduzir o tamanho do texto para ajustá-lo ao comprimento da etiqueta.

- 1. Pressione Menu
- 2. Pressione ▲ ou ▼ para exibir a opção [Estilo com Autoajuste] e então pressione OK.
- 3. Pressione ▲ ou ▼ para selecionar uma das seguintes opções:

| Opção               | Descrição                                                                                                    |
|---------------------|----------------------------------------------------------------------------------------------------|
| Tamanho do<br>Texto | O tamanho total do texto é reduzido para se ajustar à etiqueta.                                                                                                    |
| Largura do<br>Texto | A largura do texto é reduzida ao tamanho da configuração x $1/2$ ou x $2/3$ para se ajustar à etiqueta. Para informações sobre o resultado esperado $\rightarrow$ <i>Tópicos relacionados</i> |

#### 4. Pressione OK.

#### 🦉 Informações relacionadas

Configurar atributos de caracteres

#### Tópicos relacionados:

Opções de configuração de atributos

▲ Página inicial > Editar uma etiqueta > Configurar o comprimento da etiqueta

### Configurar o comprimento da etiqueta

O comprimento das etiquetas pode ser configurado entre 30 mm (1,2 pol) e 300 mm (12,0 pol). Quando você seleciona [Auto], o comprimento da etiqueta é ajustado automaticamente com base na quantidade de texto inserida.

- 1. Pressione
- 2. Pressione ▲ ou V para selecionar [Compr.].
- 3. Pressione ◀ ou ► para definir um valor e então pressione OK.

#### 🕗 Informações relacionadas

- · Editar uma etiqueta
  - Configurar molduras

#### Tópicos relacionados:

- Alterar o comprimento da tabulação
- Selecionar uma opção de corte

▲ Página inicial > Editar uma etiqueta > Configurar o comprimento da etiqueta > Configurar molduras

## **Configurar molduras**

- 1. Pressione
- 2. Pressione ▲ ou ▼ para selecionar uma categoria e então pressione OK.
- 3. Pressione ▲, ▼, ◀ ou ▶ para selecionar uma moldura e então pressione OK.

### Informações relacionadas

- Configurar o comprimento da etiqueta
  - Opções de molduras

Página inicial > Editar uma etiqueta > Configurar o comprimento da etiqueta > Configurar molduras > Opções de molduras

# Opções de molduras

| Categoria  | Molduras |
|------------|----------|
| Simples 1  |          |
| Simples 2  |          |
| Decorativa |          |
| Comercial  |          |

### Informações relacionadas

Configurar molduras

▲ Página inicial > Editar uma etiqueta > Usar layouts de formatação automática

# Usar layouts de formatação automática

- Usar modelos
- Opções de modelos

▲ Página inicial > Editar uma etiqueta > Usar layouts de formatação automática > Usar modelos

### **Usar modelos**

Selecione um layout entre os modelos pré-carregados em seu Rotulador, insira o texto e aplique a formatação desejada. Para informações sobre os modelos pré-carregados **>>** *Tópicos relacionados*:Opções de modelos.

Se a largura do cartucho de fita atual não corresponder à largura definida para o modelo selecionado, uma mensagem de erro será exibida quando você tentar imprimir a etiqueta. Pressione Esc ou qualquer outra tecla para limpar a mensagem de erro e depois insira o cartucho de fita correto ou escolha outro modelo.

#### Exemplo: para personalizar e imprimir o modelo pré-carregado denominado Etiqueta de ativo 1:

| Property of:      |  |
|-------------------|--|
| ABC Company, Inc. |  |
|                   |  |
| *00001*           |  |
|                   |  |

- 1. Pressione
- 2. Pressione ▲ ou V para exibir a opção [Modelos] e então pressione OK.
- 3. Pressione ▲ ou V para exibir a opção [Ger. de Ativos] e então pressione OK.
- 4. Pressione ▲ ou ▼ para exibir a opção [Etiqueta Ativo 1] e então pressione OK.
- 5. Pressione ▲, ▼, < ou > para selecionar um atributo de texto e então pressione OK.
- 6. Pressione ▲, ▼, ◄ ou ▶ para selecionar um atributo de código de barras e então pressione OK.
- 7. Insira o texto desejado e pressione OK.
- 8. Insira o texto para o próximo campo e pressione OK.
- Insira os dados do código de barras e pressione OK. Mais informações ➤> Tópicos relacionados: Criar uma etiqueta de código de barras.
- 10. Execute um destes procedimentos:
  - Selecione [Imprimir] e pressione OK.
  - Pressione ▲ ou ▼ para selecionar uma das seguintes opções:

| I | Imprimir |  |
|---|----------|--|
| I | Editar   |  |
|   | Salvar   |  |
|   | Cancelar |  |

| Opção               | Descrição                                                                                                  |  |
|---------------------|----------------------------------------------------------------------------------------------------|--|
| Editar              | Altera o texto.                                                                                            |  |
| Salvar              | Salva a etiqueta.<br>Mais informações ➤➤ <i>Tópicos relacionados</i> : Usar a memória de arquivos.         |  |
| Cancelar            | Cancela a impressão do modelo.                                                                             |  |
| Visualizar          | Visualiza a etiqueta antes de imprimir.                                                                    |  |
| Opções de Impressão | Seleciona as opções de impressão.<br>Mais informações ➤➤ <i>Tópicos relacionados</i> : Imprimir etiquetas. |  |

Pressione ▲ ou ▼ para selecionar o número de etiquetas que deseja imprimir e então pressione ( □ ) ou OK.

#### 🧹 Informações relacionadas

Usar layouts de formatação automática

#### Tópicos relacionados:

- Criar uma etiqueta de código de barras
- Usar a memória de arquivos
- Imprimir etiquetas
- Opções de modelos

▲ Página inicial > Editar uma etiqueta > Usar layouts de formatação automática > Opções de modelos

# Opções de modelos

| Categoria          | Valor                 | Detalhes                                                                    |
|--------------------|-----------------------|-----------------------------------------------------------------------------|
| Gerenciamento de   | Etiqueta de ativo 1   | 10 <sup>2</sup> 000011V of 100000000000000000000000000000000000             |
| auvos              |                       | (18 mm x 70 mm [0,70 pol x 2,8 pol])                                        |
|                    | Etiqueta de ativo 2   | ABC company                                                                 |
|                    |                       | (18 mm x 70 mm [0,70 pol x 2,8 pol])                                        |
|                    | Etiqueta de ativo 3   | ABC company<br>DEF department<br>0000001                                    |
|                    |                       | (18 mm x 70 mm [0,70 pol x 2,8 pol])                                        |
|                    | Etiqueta de           | ABC Company, inc.<br>Control Sales<br>Equations (No. 1994/1999)             |
|                    | equipamento           | (18 mm x 58 mm [0,70 pol x 2,3 pol])                                        |
| Arquivo/gabinete   | Lombada de livro 1    | NHICOCOP NULPN                                                              |
|                    |                       | (18 mm x 219 mm [0,70 pol x 8,6 pol])                                       |
|                    | Lombada de livro 2    | 5   Design Data                                                             |
|                    |                       | (12 mm x 219 mm [0,47 pol x 8,6 pol])                                       |
|                    | Guia de pasta de      | PAYABLES                                                                    |
|                    |                       | (12 mm x 82 mm [0,47 pol x 3,2 pol])                                        |
|                    | Guia divisória        |                                                                             |
|                    | Etiquete de gebinete  | (12 mm x 42 mm [0,47 pol x 1,6 pol])                                        |
|                    | Etiqueta de gabinete  | Sales Dept.                                                                 |
|                    |                       | (18 mm x 111 mm [0,70 pol x 4,4 pol])                                       |
| Endereço/ID        | Etiqueta de endereço  | ABC CORPORATION<br>1234 Main Sk-Annon, USA 12345<br>Telephone 0000 XXX-XXXX |
|                    |                       | (18 mm x 70 mm [0,70 pol x 2,8 pol])                                        |
|                    | Crachá                | Brother<br>brother                                                          |
|                    |                       | (18 mm x 72 mm [0,70 pol x 2,8 pol])                                        |
| Mídia              | Lombada de caixa de   | My Favorite Movie                                                           |
|                    | DVD                   | (9 mm x 178 mm [0,35 pol x 7,0 pol])                                        |
|                    | Etiqueta de cartão SD | ♦Photos♥<br>April"22<br>Trip                                                |
|                    |                       | (12 mm x 25 mm [0,47 pol x 1,0 pol])                                        |
|                    | Memória flash USB     | Salari Morting<br>135                                                       |
|                    |                       | (9 mm x 25 mm [0,35 pol x 1,0 pol])                                         |
| Etiquetas de cabos | Bandeira              | ABC ABC                                                                     |
|                    |                       | (12 mm x 90 mm [0,47 pol x 3,5 pol])                                        |

 $\mathbf{\mathbf{V}}$ 

Informações relacionadas

Usar layouts de formatação automática

Página inicial > Editar uma etiqueta > Usar layouts em blocos

### Usar layouts em blocos

Você pode escolher diferentes layouts em blocos, com base no tamanho da fita, para organizar as linhas da sua etiqueta. Selecione uma das opções de layouts em blocos, insira o texto e então aplique a formatação de texto, se necessário. Para ver as opções disponíveis para a fita que está sendo usada ➤> *Informações relacionadas*: Opções de layouts em blocos.

Exemplo - Etiqueta de Ativo 1:

| Property of:      |
|-------------------|
| ABC Company, Inc. |
|                   |
| *00001*           |
|                   |

1. Pressione

- 2. Pressione ▲ ou ▼ para exibir a opção [Layouts em Blocos] e então pressione OK.
- 3. Pressione ▲ ou ▼ para selecionar a largura de fita desejada e então pressione OK.
- 4. Pressione ▲ ou ▼ para selecionar o layout em bloco desejado e então pressione OK.
- 5. Pressione ▲, ▼, < ou > para selecionar um atributo de texto e então pressione OK.
- 6. Insira o texto desejado e pressione OK.
- 7. Repita essas etapas para cada campo de texto e pressione OK.
- 8. Pressione OK para exibir o menu de impressão.
- 9. Execute um destes procedimentos:
  - Selecione [Imprimir] e pressione OK.
  - Pressione ▲ ou ▼ para selecionar uma das seguintes opções:

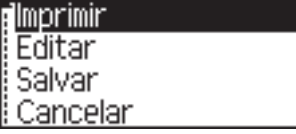

| Орção               | Descrição                                                                                                    |  |
|---------------------|----------------------------------------------------------------------------------------------------|--|
| Editar              | Altera o texto.                                                                                                 |  |
| Salvar              | Salva a etiqueta.<br>Mais informações <b>&gt;&gt;</b> <i>Tópicos relacionados</i> : Usar a memória de arquivos. |  |
| Cancelar            | Cancela a impressão do modelo.                                                                                  |  |
| Visualizar          | Visualiza a etiqueta antes de imprimir.                                                                         |  |
| Opções de Impressão | Seleciona as opções de impressão.<br>Mais informações >> <i>Tópicos relacionados</i> : Imprimir etiquetas.      |  |

Pressione ▲ ou ▼ para selecionar o número de etiquetas que deseja imprimir e então pressione 
 OK.

Se a largura do cartucho de fita atual não corresponder à largura definida para o layout selecionado, uma mensagem de erro será exibida quando você tentar imprimir a etiqueta. Pressione Esc ou qualquer outra tecla para limpar a mensagem de erro e então insira o cartucho de fita correto.

#### Informações relacionadas

- Editar uma etiqueta
  - Opções de layouts em blocos

#### Tópicos relacionados:

- Usar a memória de arquivos
- Imprimir etiquetas

▲ Página inicial > Editar uma etiqueta > Usar layouts em blocos > Opções de layouts em blocos

# Opções de layouts em blocos

# Fita de 18 mm/0,70 pol

| Valor      | Detalhes       |
|------------|----------------|
| 2LinhasA   | 12pt<br>24pt   |
| 2LinhasB   | 24pt<br>12pt   |
| 3Linhas    | 9pt<br>9pt<br> |
| 1+1Linha   | 42pt           |
| 1+2LinhasA | 42pt <b></b>   |
| 1+2LinhasB | 42pt           |
| 1+3Linhas  | 42pt]-12pt     |
| 1+4Linhas  | 24pt           |

## Fita de 12 mm/0,47 pol

| Valor    | Detalhes    |
|----------|-------------|
| 2LinhasC | 9pt<br>12pt |
| 2LinhasD | 12pt<br>9pt |
| 1+1Linha | 24pt        |

| Valor     | Detalhes |
|-----------|----------|
| 1+2Linhas | 24pt     |

# Fita de 9 mm/0,35 pol

| Valor     | Detalhes |
|-----------|----------|
| 2LinhasE  |          |
| 1+2Linhas | 18pt     |

# Fita de 6 mm/0,23 pol

| Valor     | Detalhes      |
|-----------|---------------|
| 1+2Linhas | 12pt[ <u></u> |

# 🛂 Informações relacionadas

• Usar layouts em blocos

▲ Página inicial > Editar uma etiqueta > Criar uma etiqueta de código de barras

## Criar uma etiqueta de código de barras

- Criar e imprimir códigos de barras
- Editar ou excluir um código de barras e dados de código de barras

▲ Página inicial > Editar uma etiqueta > Criar uma etiqueta de código de barras > Criar e imprimir códigos de barras

## Criar e imprimir códigos de barras

O Rotulador não foi projetado exclusivamente para criar etiquetas de códigos de barras. Sempre verifique se as etiquetas de códigos de barras podem ser lidas pelo leitor de código de barras.

Para obter melhores resultados, imprima etiquetas de códigos de barras com tinta preta sobre fita branca. Alguns leitores de códigos de barras podem não conseguir ler etiquetas de códigos de barras criadas usando fita ou tinta colorida.

Até cinco códigos de barras podem ser impressos em uma etiqueta.

# **OBSERVAÇÃO**

- Use a configuração [Grande] para [Largura] sempre que possível. Alguns leitores de código de barras podem não conseguir ler etiquetas de código de barras criadas com a configuração [Pequena].
- A impressão contínua de um grande número de etiquetas com códigos de barras pode superaquecer a cabeça de impressão e isso pode afetar a qualidade de impressão.
- Os símbolos estão disponíveis somente para os protocolos CODE39, CODE128, CODABAR ou GS1-128.
- O atributo "Ver. Dígito" (número de controle) está disponível somente para os protocolos CODE39, I-2/5 e CODABAR.

#### 1. Pressione Menu

- 2. Pressione ▲ ou ▼ para exibir a opção [Conf. Cód. Barr.] e então pressione OK.
- 3. Pressione ▲ ou ▼ para selecionar um atributo.
- 4. Pressione ◀ ou ▶ para definir um valor para aquele atributo e então pressione OK.
- 5. Insira os dados do código de barras. Mais informações >> Tópicos relacionados
- 6. Pressione #⊠★
- 7. Pressione ▲ ou ▼ para selecionar um caractere e então pressione OK.
- 8. Pressione OK.

#### 🧧 Informações relacionadas

- Criar uma etiqueta de código de barras
  - Opções de códigos de barras

▲ Página inicial > Editar uma etiqueta > Criar uma etiqueta de código de barras > Criar e imprimir códigos de barras > Opções de códigos de barras

# Opções de códigos de barras

| Atributo                                          | Valor                                                                                         |
|---------------------------------------------------|-----------------------------------------------------------------------------------------------|
| Protocolo                                         | CODE39, CODE128, EAN-8, EAN-13, GS1-128 (UCC/<br>EAN-128), UPC-A, UPC-E, I-2/5 (ITF), CODABAR |
| Largura                                           | Pequena                                                                                       |
|                                                   | Grande                                                                                        |
| Abaixo                                            | Ativado                                                                                       |
| (Caracteres impressos abaixo do código de barras) |                                                                                               |
|                                                   | Desativado                                                                                    |
| Conf. Díg.                                        | Desativado                                                                                    |
| (Número de controle)                              |                                                                                               |
|                                                   | Ativado                                                                                       |
|                                                   | Ativado (Disponível somente para os protocolos<br>CODE39, I-2/5 e CODABAR)                    |

# Opções de caracteres especiais

## CODE39

| Caractere especial |  |
|--------------------|--|
|                    |  |
|                    |  |
| (ESPAÇO)           |  |
| \$                 |  |
| /                  |  |
| +                  |  |
| %                  |  |

# CODABAR

| Caractere especial |  |  |
|--------------------|--|--|
|                    |  |  |
| \$                 |  |  |
|                    |  |  |
| /                  |  |  |
|                    |  |  |

| ourabler o copoera |
|--------------------|
|--------------------|

#### +

# CODE128, GS1-128 (UCC/EAN-128)

| Caractere especial |          |      |      |  |
|--------------------|----------|------|------|--|
| (ESPAÇO)           | <u>!</u> | **   | #    |  |
| \$                 | %        | &    | ۲    |  |
| (                  | )        | *    | +    |  |
|                    | -        | •    | 1    |  |
| :                  | ;        | <    | =    |  |
| >                  | ?        | ລ    | С    |  |
| Ν                  | ]        | ^    | _    |  |
| NUL                | •        | SOH  | STX  |  |
| ETX                | EOT      | ENQ  | ACK  |  |
| BEL                | BS       | HT   | LF   |  |
| VT                 | FF       | CR   | SO   |  |
| SI                 | DLE      | DC1  | DC2  |  |
| DC3                | DC4      | NAK  | SYN  |  |
| ETB                | CAN      | EM   | SUB  |  |
| ESC                | {        | FS   | I    |  |
| GS                 | }        | RS   | ~    |  |
| US                 | DEL      | FNC3 | FNC2 |  |
| FNC4               | FNC1     |      |      |  |

## Informações relacionadas

• Criar e imprimir códigos de barras

▲ Página inicial > Editar uma etiqueta > Criar uma etiqueta de código de barras > Editar ou excluir um código de barras e dados de código de barras

## Editar ou excluir um código de barras e dados de código de barras

- >> Excluir um código de barras de uma etiqueta
- >> Editar dados de código de barras

#### Excluir um código de barras de uma etiqueta

- 1. Posicione o cursor à direita do código de barras na tela de entrada de dados.
- 2. Pressione .

#### Editar dados de código de barras

#### PT-D410

- 1. Para editar os atributos e os dados do código de barras, posicione o cursor sob o código de barras na tela de entrada de dados.
- 2. Pressione (Menu) para abrir a tela de configuração de código de barras.
- 3. Pressione ▲ ou ▼ para exibir a opção [Conf. Cód. Barr.] e então pressione OK.

#### 🧧 Informações relacionadas

Criar uma etiqueta de código de barras

Página inicial > Imprimir etiquetas

# Imprimir etiquetas

- Visualizar etiquetas
- Imprimir etiquetas
- Selecionar uma opção de corte
- Ajustar o comprimento da etiqueta

▲ Página inicial > Imprimir etiquetas > Visualizar etiquetas

## **Visualizar etiquetas**

Você pode visualizar as etiquetas antes da impressão, para garantir que estejam corretas.

- 1. Pressione
- 2. Execute um destes procedimentos:
  - Pressione ◀ ou ▶ para deslocar a visualização para a esquerda ou para a direita.
  - Pressione ▲ ou ▼ para ampliar ou reduzir a visualização.

### 실 Informações relacionadas

Imprimir etiquetas

Página inicial > Imprimir etiquetas > Imprimir etiquetas

### Imprimir etiquetas

Para cortar a etiqueta, pressione a alavanca do cortador da fita no canto superior esquerdo do Rotulador.

# OBSERVAÇÃO

- Para evitar danos à fita, não toque ou pressione a alavanca do cortador enquanto a mensagem [Imprimindo... Cópias] ou [Alimentando a Fita... Aguarde] estiver exibida na tela LCD.
- Não puxe a fita enquanto ela estiver sendo ejetada da abertura de saída da fita pelo Rotulador. Isso fará com que a fita de tinta seja descarregada com a fita, inutilizando-a.
- Não bloqueie a abertura de saída da fita durante a impressão. Isso fará com que a fita fique atolada.
- 1. Depois de criar uma etiqueta, pressione 🌔 🗉

• Você também pode especificar o número de cópias usando as teclas numéricas.

• Para imprimir apenas uma cópia da etiqueta, pressione 🌔 📃 🕽 sem selecionar o número de cópias.

#### 🕗 Informações relacionadas

- · Imprimir etiquetas
  - Impressão sequencial
  - Impressão em espelho

▲ Página inicial > Imprimir etiquetas > Imprimir etiquetas > Impressão sequencial

# Impressão sequencial

Use esta função para criar etiquetas com números ou letras sequencialmente organizados a partir de um formato de etiqueta simples.

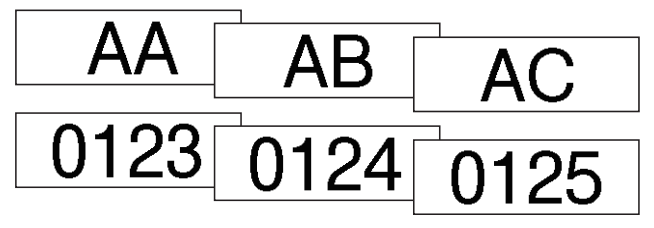

- 1. Pressione 🟠 e 🔳.
- 2. Pressione ▲ ou ▼ para exibir a opção [Numeração] e então pressione OK.
- 3. Pressione ◀ ou ▶ para selecionar o ponto inicial e então pressione OK.
- 4. Pressione ◀ ou ▶ para selecionar o ponto final e então pressione OK.
- Pressione ▲ ou ▼ para selecionar o número de etiquetas que deseja imprimir e então pressione u ou
   OK.

#### 🦉 Informações relacionadas

· Imprimir etiquetas

▲ Página inicial > Imprimir etiquetas > Imprimir etiquetas > Impressão em espelho

### Impressão em espelho

Use fita transparente em [Espelho], de modo que as etiquetas possam ser lidas corretamente pelo lado oposto ao serem fixadas sobre vidros, janelas ou outras superfícies transparentes.

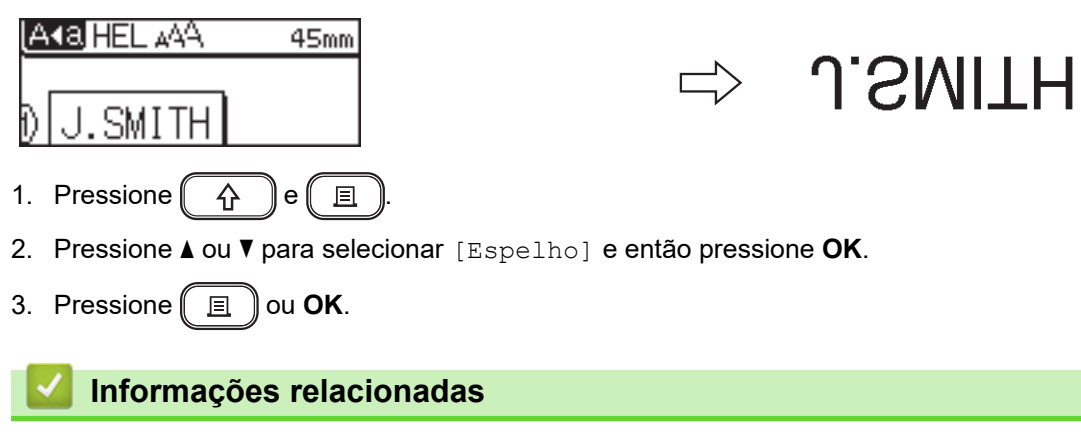

• Imprimir etiquetas

▲ Página inicial > Imprimir etiquetas > Selecionar uma opção de corte

### Selecionar uma opção de corte

Escolha uma opção integrada para determinar o modo como o Rotulador corta as etiquetas.

- 1. Pressione
- 2. Pressione ▲ ou ♥ para selecionar [Op. corte].
- 3. Pressione ◀ ou ▶ para selecionar [Marg. peq.], [Marg. gde.], [Cont.], [Sem corte] ou [Fita espec] e então pressione OK.

#### Informações relacionadas

- Imprimir etiquetas
  - Opções de corte de fita

▲ Página inicial > Imprimir etiquetas > Selecionar uma opção de corte > Opções de corte de fita

## Opções de corte de fita

Na tabela Opções, esses padrões visuais representam partes da etiqueta, conforme ilustrado na coluna Exemplo.

| ABC | Área de impressão |
|-----|-------------------|
|     | Margem            |
|     | Margem laminada   |

| Configuração Descrição |                                                                                                    | Exemplo                                                                                                    |
|------------------------|----------------------------------------------------------------------------------------------------|----------------------------------------------------------------------------------------------------|
| Marg. peq.             | Uma margem de 23 mm (0,9 pol) é<br>impressa primeiro e depois cada etiqueta é<br>impressa deixando uma margem de 2 mm<br>(0,08 pol) antes e depois do texto.                                                                                                    | <ul> <li>Quando o comprimento da etiqueta é igual ou maior que aproximadamente 23 mm (0,9 pol)</li> <li>2 2 2 2 4</li> <li>ABC</li> <li>ABC</li> <li< td=""></li<></ul> |
| Marg.gde.              | A margem total (margem laminada +<br>margem da etiqueta) é de 25 mm (0,98 pol)<br>em cada extremidade da etiqueta.                                                                                                    | 2 2 2 2<br>ABC ABC ABC<br>1 1 1 1 1<br>1. Aproximadamente 23 mm (0,9 pol)<br>2. 2 mm (0,08 pol)                                                                                                    |
| Cont.                  | <ul> <li>Selecione esta configuração para<br/>imprimir várias etiquetas com margens<br/>mínimas.</li> <li>Avance a fita antes de usar o cortador<br/>de fita, para evitar que uma parte do<br/>texto seja cortada. Não tente puxar a<br/>fita, pois isso pode danificar o cartucho<br/>de fita.</li> <li>Uma margem de 23 mm (0,9 pol) é<br/>impressa primeiro e depois cada<br/>etiqueta é impressa deixando uma</li> </ul> | 2<br>2<br>3<br>ABC<br>ABC<br>ABC<br>1<br>2<br>1. Aproximadamente 23 mm (0,9 pol)<br>2. 2 mm (0,08 pol)<br>3. Posição de corte                                                                                                    |

| Configuração | Descrição                                                                                                    | Exemplo                                                                             |
|--------------|----------------------------------------------------------------------------------------------------|-------------------------------------------------------------------------------------|
|              | margem de 2 mm (0,08 pol) antes e depois do texto.                                                                                                    |                                                                                     |
| Sem corte    | <ul> <li>Selecione esta configuração ao imprimir várias cópias de uma etiqueta ou ao usar fitas de tecido de transferência a ferro ou outras fitas especiais que não podem ser cortadas pelo cortador de fita do Rotulador.</li> <li>Avance a fita antes de usar o cortador de fita, para evitar que uma parte do texto seja cortada. Não tente puxar a fita, pois isso pode danificar o cartucho de fita.</li> <li>Ao usar fitas especiais que não podem ser cortador de fita do Rotulador da fita.</li> <li>Ao usar fitas especiais que não podem ser cortador de fita do Rotulador de fita.</li> </ul> | 2<br>ABC ABC<br>1<br>2<br>1. Aproximadamente 23 mm (0,9 pol)<br>2. 2 mm (0,08 pol)  |
| Fita espec   | Selecione esta configuração ao usar fitas especiais.                                                                                                    | 2 2 2<br>ABC ABC<br>1 2<br>1. Aproximadamente 23 mm (0,9 pol)<br>2. 2 mm (0,08 pol) |

Quando a opção de corte é configurada como [Sem corte] ou [Cont.], a posição de corte é definida no meio da área de impressão após a impressão da última etiqueta. Quando [Iniciar

alimentação?] aparecer na tela LCD, pressione **OK** para avançar a fita. Pressione **(Esc)** para retornar à tela de entrada de texto.

• Quando a opção de corte é configurada como [Marg. peq.], [Marg. gde.] ou [Cont.], a mensagem [Corte a Fita ou Pressione Enter para Continuar.] é exibida após a impressão e o Rotulador entra no modo de pausa de corte. Ao pressionar a alavanca do cortador da fita você pode cortar a fita, na posição definida em [Op. corte].

#### Informações relacionadas

• Selecionar uma opção de corte

▲ Página inicial > Imprimir etiquetas > Ajustar o comprimento da etiqueta

### Ajustar o comprimento da etiqueta

Quando o cartucho de fita está quase vazio, o comprimento da etiqueta impressa pode ser menos preciso. Nesse caso, ajuste o comprimento da etiqueta manualmente.

Aproximadamente 1% do comprimento total da etiqueta é ajustado em 1 nível.

1. Pressione Menu

Ø

- 2. Pressione ▲ ou V para exibir a opção [Ajuste] e então pressione OK.
- 3. Pressione ▲ ou ♥ para selecionar [Compr. Etiq.].
- 4. Pressione ◀ ou ▶ para exibir a opção [-3 +3] e então pressione OK.

#### 🚽 Informações relacionadas

Imprimir etiquetas
▲ Página inicial > Usar a memória de arquivos

# Usar a memória de arquivos

- Salvar arquivos de etiqueta
- Imprimir, Abrir e Excluir uma etiqueta armazenada

▲ Página inicial > Usar a memória de arquivos > Salvar arquivos de etiqueta

## Salvar arquivos de etiqueta

Você pode salvar até 50 etiquetas e recarregá-las para impressão posteriormente. Cada arquivo de etiquetas pode conter o máximo de 80 caracteres. Você também pode editar e substituir etiquetas armazenadas.

- 1. Insira o texto e formate a etiqueta.
- 2. Pressione
- 3. Pressione ▲ ou ▼ para exibir a opção [Salvar] e então pressione OK.
- 4. Pressione ▲ ou ▼ para selecionar um arquivo e então pressione OK.

### Informações relacionadas

• Usar a memória de arquivos

▲ Página inicial > Usar a memória de arquivos > Imprimir, Abrir e Excluir uma etiqueta armazenada

## Imprimir, Abrir e Excluir uma etiqueta armazenada

- 1. Pressione
- 2. Execute um destes procedimentos:

#### Opção Descrição Imprimir a. Pressione ▲ ou ▼ para exibir a opção Imprimir e então pressione OK. b. Pressione ▲ ou ▼ para selecionar um arquivo e então pressione OK. c. Pressione ▲ ou V para alterar o número de cópias e então pressione 圁 ou **OK**. a. Pressione ▲ ou ▼ para exibir a opção Abrir e então pressione OK. Abrir b. Pressione **▲** ou **▼** para selecionar um arquivo e então pressione **OK**. Excluir a. Pressione ▲ ou ▼ para exibir a opção Excluir e então pressione OK. b. Pressione ▲ ou ▼ para selecionar um arquivo e então pressione OK. A Excluir? mensagem é exibida. c. Pressione **OK**.

### Informações relacionadas

Usar a memória de arquivos

▲ Página inicial > Criar e imprimir etiquetas usando um computador

# Criar e imprimir etiquetas usando um computador

- Criar etiquetas usando o P-touch Editor (Windows)
- Criar etiquetas e imprimir com o P-touch Editor (Mac)
- Imprimir etiquetas usando o driver de impressora (Windows)

Página inicial > Criar e imprimir etiquetas usando um computador > Criar etiquetas usando o P-touch Editor (Windows)

## Criar etiquetas usando o P-touch Editor (Windows)

Para usar o Rotulador com um computador Windows, instale o P-touch Editor e o driver de impressora no computador.

Para obter a última versão do driver e do software, acesse a página **Downloads** referente ao seu modelo no site de suporte da Brother (<u>support.brother.com</u>).

- 1. Inicie o P-touch Editor ?
  - Windows 11:

Clique em Iniciar > Brother P-touch > P-touch Editor ou clique duas vezes no ícone P-touch Editor localizado na área de trabalho.

\* Dependendo do sistema operacional do seu computador, é possível que a pasta do Brother P-touch não seja criada.

• Windows 10:

Clique em Iniciar > Brother P-touch > P-touch Editor ou clique duas vezes no ícone P-touch Editor localizado na área de trabalho.

Windows 8.1:

Clique no ícone **P-touch Editor** na tela **Aplicativos** ou clique duas vezes no ícone **P-touch Editor** localizado na área de trabalho.

- 2. Execute um destes procedimentos:
  - Para abrir um layout existente, clique em Abrir (4).
  - Para criar um novo layout, clique na guia Nova etiqueta e no botão Nova etiqueta (1).
  - Para criar um novo layout usando um layout predefinido, clique na guia **Nova etiqueta** e depois clique em um botão de categoria (2), selecione um modelo e depois clique em **Criar** (3).

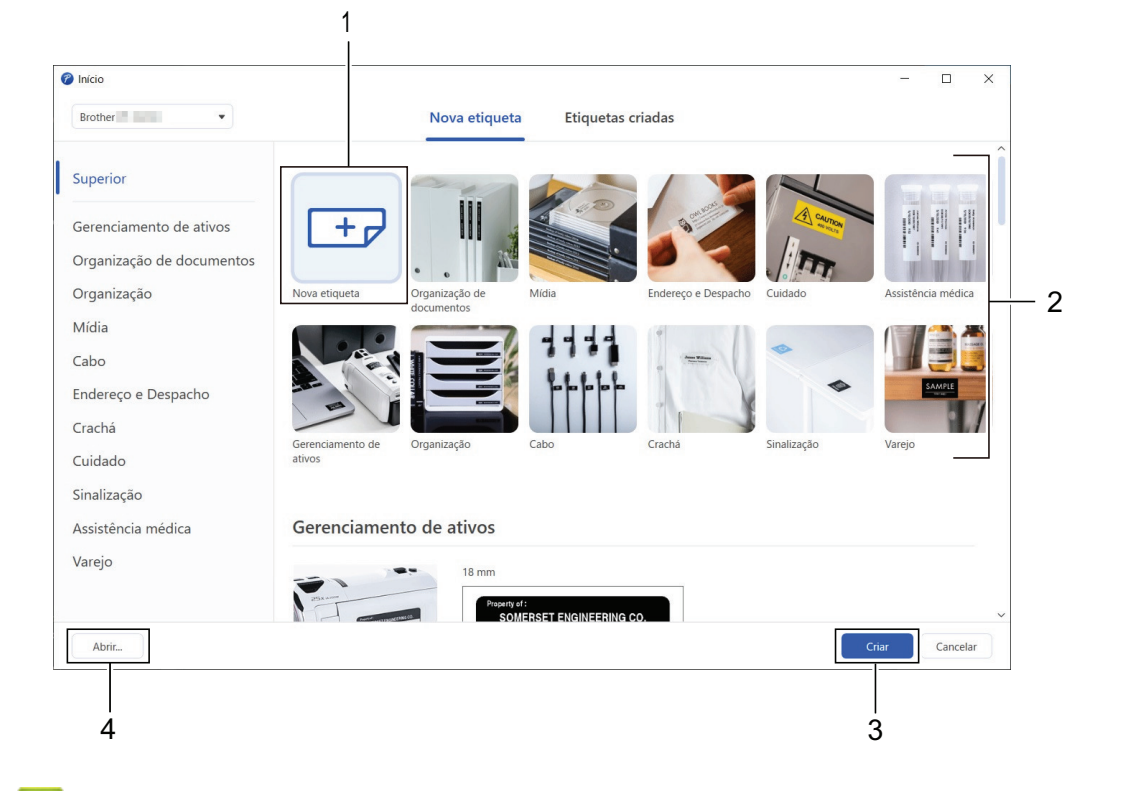

#### Informações relacionadas

· Criar e imprimir etiquetas usando um computador

Página inicial > Criar e imprimir etiquetas usando um computador > Criar etiquetas e imprimir com o Ptouch Editor (Mac)

# Criar etiquetas e imprimir com o P-touch Editor (Mac)

Acesse a App Store em seu computador Mac para fazer o download e a instalação do P-touch Editor.

Para usar o Rotulador com o seu computador Mac, instale o P-touch Editor.

- 1. Clique duas vezes em Macintosh HD > Aplicativos e depois clique duas vezes no ícone Brother P-touch Editor.
- 2. Quando o P-touch Editor for iniciado, clique em **Novo** para selecionar um modelo, criar um novo layout ou abrir um layout existente.

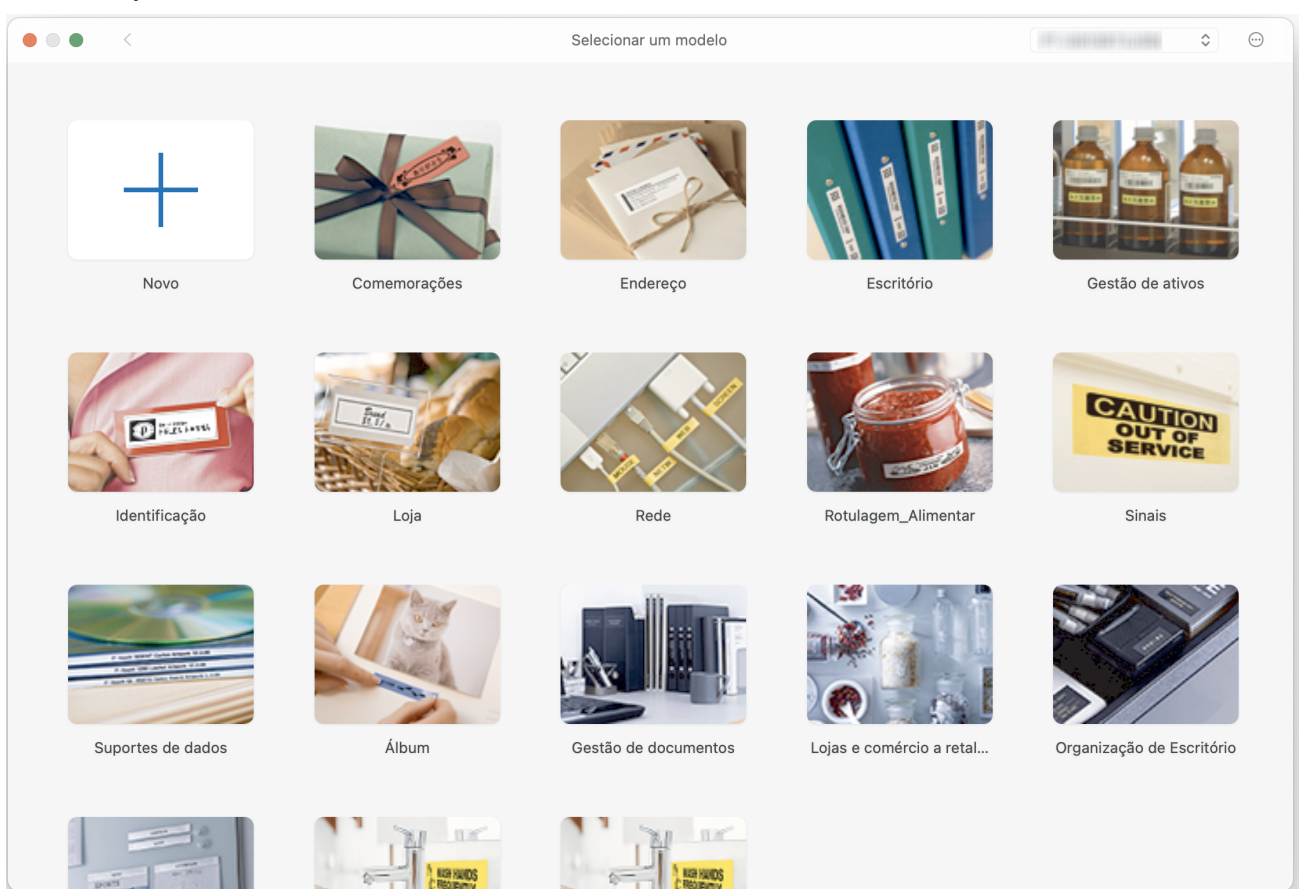

- 3. Selecione as configurações de impressão.
- 4. Clique no ícone Imprimir.

#### Informações relacionadas

- · Criar e imprimir etiquetas usando um computador
  - Janela principal do P-touch Editor (Mac)

Página inicial > Criar e imprimir etiquetas usando um computador > Criar etiquetas e imprimir com o Ptouch Editor (Mac) > Janela principal do P-touch Editor (Mac)

Janela principal do P-touch Editor (Mac)

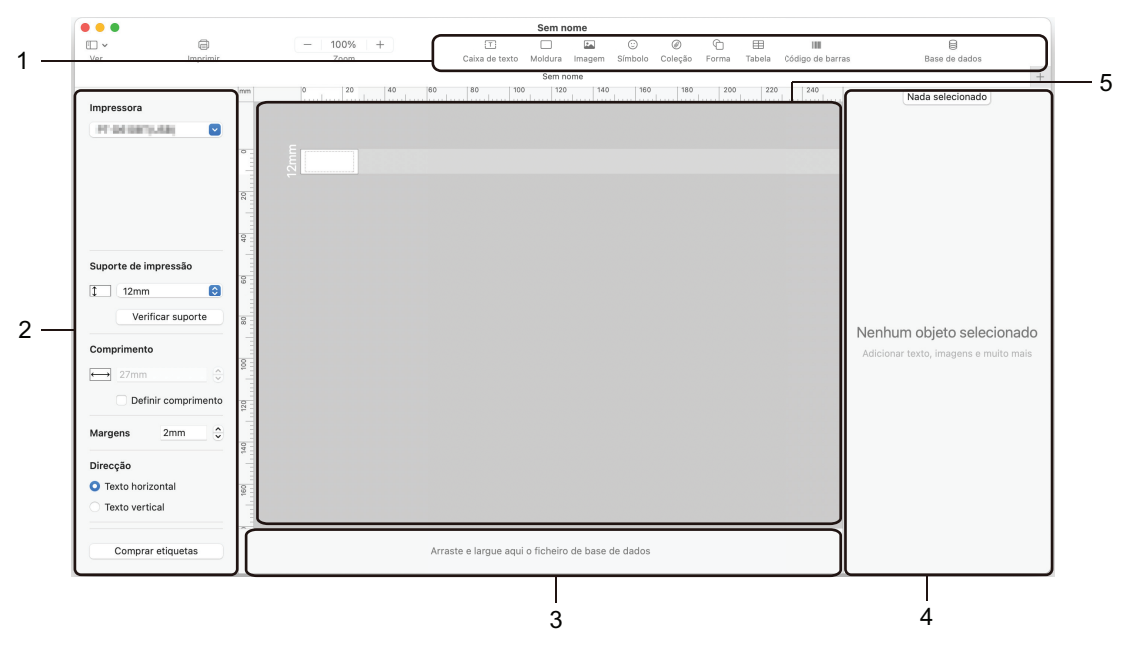

- 1. Barra de ferramentas
- 2. Inspetor de objetos
- 3. Área de conexão de banco de dados
- 4. Inspetor de etiquetas
- 5. Janela de layout

### Informações relacionadas

• Criar etiquetas e imprimir com o P-touch Editor (Mac)

▲ Página inicial > Criar e imprimir etiquetas usando um computador > Imprimir etiquetas usando o driver de impressora (Windows)

# Imprimir etiquetas usando o driver de impressora (Windows)

Certifique-se de ter instalado o driver de impressora.

Para obter a última versão do driver e do software, acesse a página **Downloads** referente ao seu modelo no site de suporte da Brother (<u>support.brother.com</u>).

- 1. Conecte o Rotulador a um computador.
- 2. Abra o documento que deseja imprimir.
- 3. Selecione o comando de impressão no seu aplicativo.
- Selecione o Rotulador e clique no botão de propriedades ou preferências da impressora. A janela do driver de impressora é exibida.
- 5. Altere as configurações do driver de impressora, se necessário.
- 6. Clique em **OK**.
- 7. Conclua sua operação de impressão.

#### Informações relacionadas

Criar e imprimir etiquetas usando um computador

- Tópicos relacionados:
- Conectar o Rotulador a um computador usando um cabo USB
- Instalar drivers de impressora e software em um computador (Windows)

Página inicial > Manutenção de rotina

# Manutenção de rotina

• Manutenção

▲ Página inicial > Manutenção de rotina > Manutenção

## Manutenção

Sempre remova as pilhas e desconecte o adaptador CA antes de limpar o Rotulador.

>> Limpeza da unidade

ß

>> Limpeza da cabeça de impressão

>> Limpeza do cortador de fita

#### Limpeza da unidade

- 1. Limpe o pó e a sujeira do Rotulador usando um pano seco e macio.
- 2. Use um pano levemente umedecido em marcas difíceis de remover.

Não use diluentes de tintas, benzeno, álcool ou qualquer outro solvente orgânico. Eles podem deformar ou danificar o invólucro do Rotulador.

#### Limpeza da cabeça de impressão

Riscos ou caracteres com baixa qualidade que aparecem nas etiquetas impressas geralmente indicam que a cabeça de impressão está suja.

Limpe a cabeça de impressão utilizando um cotonete ou a Fita de Limpeza da Cabeça de Impressão opcional (TZe-CL4).

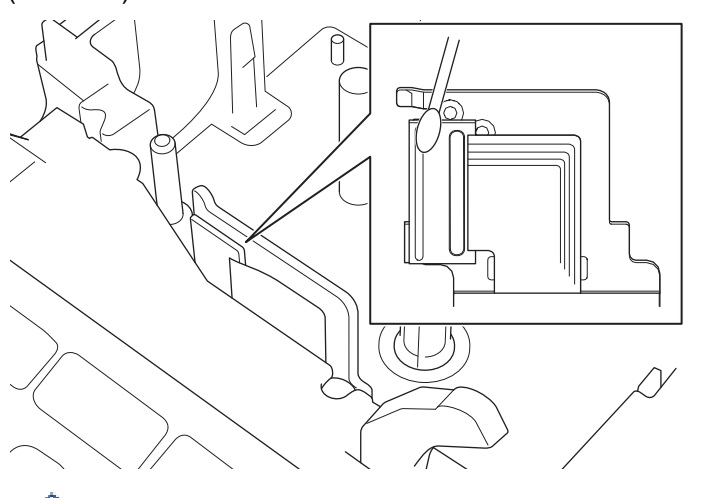

- Não toque diretamente na cabeça de impressão com as mãos desprotegidas.
  - Leia e siga as instruções fornecidas com a Fita de Limpeza da Cabeça de Impressão.

#### Limpeza do cortador de fita

A cola da fita pode acumular-se na lâmina de corte após utilização contínua, danificando o corte da lâmina, o que pode resultar no atolamento da fita no cortador.

Aproximadamente uma vez por ano, limpe a lâmina de corte com um cotonete umedecido com álcool isopropílico.

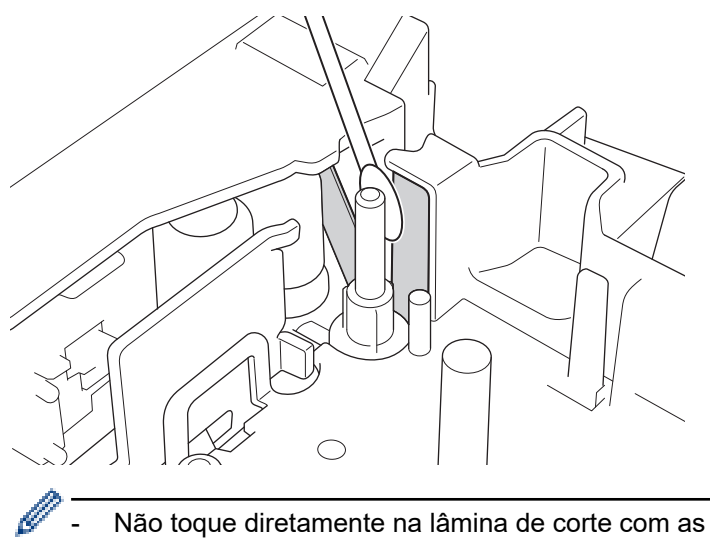

- Não toque diretamente na lâmina de corte com as mãos desprotegidas. \_
  - Use álcool isopropílico de acordo com as diretrizes do fabricante.

### Informações relacionadas

• Manutenção de rotina

\_

Página inicial > Solução de problemas

# Solução de problemas

- Se encontrar dificuldades com o Rotulador
- Mensagens de erro e manutenção
- Verificar as informações sobre a versão
- Restaurar o Rotulador

▲ Página inicial > Solução de problemas > Se encontrar dificuldades com o Rotulador

## Se encontrar dificuldades com o Rotulador

Este capítulo explica como resolver problemas típicos que você pode encontrar ao utilizar o Rotulador.

Se o problema persistir **>>** *Informações relacionadas* Se, após a leitura desses tópicos, você não conseguir resolver o problema, acesse o site de suporte da Brother (<u>support.brother.com</u>).

| Problema                                                                   | Solução                                                                                                    |
|----------------------------------------------------------------------------|----------------------------------------------------------------------------------------------------|
| O Rotulador não imprime.                                                   | Verifique se o Cartucho de Fita está inserido corretamente.                                                                                                    |
|                                                                            | <ul> <li>Se o Cartucho de Fita estiver vazio, substitua-o. Para pedir suprimentos e<br/>acessórios, visite o site <u>www.brother.com</u>.</li> </ul>                |
|                                                                            | <ul> <li>Certifique-se de que a Tampa do Compartimento do Cartucho de Fita esteja<br/>fechada corretamente.</li> </ul>                                              |
|                                                                            | Certifique-se de que o Rotulador esteja ligado.                                                                                                    |
|                                                                            | Certifique-se de que o Rotulador não esteja emparelhado com outro dispositivo.                                                                                      |
|                                                                            | <ul> <li>Certifique-se de que a distância entre o Rotulador e o dispositivo móvel ou o<br/>computador seja adequada para permitir a comunicação.</li> </ul>         |
|                                                                            | <ul> <li>Certifique-se de que nenhum dispositivo que emita ondas de rádio, como um forno<br/>de micro-ondas, esteja localizado nas proximidades.</li> </ul>         |
|                                                                            | <ul> <li>Ao imprimir usando um computador, certifique-se de que o driver de impressora<br/>correto esteja instalado.</li> </ul>                                     |
|                                                                            | <ul> <li>Para imprimir usando um computador, conecte o Rotulador ao computador usando<br/>o cabo USB (incluso).</li> </ul>                                          |
|                                                                            | <ul> <li>Se a Cabeça de Impressão estiver suja, limpe-a com um cotonete ou com a Fita de<br/>Limpeza da Cabeça de Impressão opcional (TZe-CL4).</li> </ul>          |
| A fita não avança                                                          | Se a fita estiver dobrada, corte a seção dobrada.                                                                                                    |
| <ul><li> A fita fica presa no</li></ul>                                    | <ul> <li>Se a fita estiver atolada, remova o Cartucho de Fita, remova a parte atolada da fita<br/>e corte a parte danificada da fita.</li> </ul>                    |
| Rotulador.                                                                 | Certifique-se de que a extremidade da fita avance pela Guia da Fita.                                                                                                |
|                                                                            | Certifique-se de que a fita esteja apontada para a abertura de saída da fita.                                                                                       |
|                                                                            | Remova o Cartucho de Fita e reinstale-o corretamente.                                                                                                    |
| Um erro ocorreu durante o<br>uso de um aplicativo de<br>dispositivo móvel. | Acesse o menu de configurações do aplicativo do seu dispositivo móvel e selecione<br>Support (Suporte) > Perguntas frequentes e Solução de problemas.               |
| A tela está travada.                                                       | <ul> <li>Restaure a memória interna para as configurações de fábrica. Mais informações &gt;&gt;<br/>Tópicos relacionados</li> </ul>                                 |
|                                                                            | Desconecte o Adaptador CA e remova as pilhas por 10 minutos, no mínimo.                                                                                             |
| A tela LCD permanece em<br>branco quando o<br>equipamento é ligado.        | Certifique-se de que as pilhas estejam corretamente instaladas e que o adaptador CA fornecido com o Rotulador esteja corretamente conectado.                        |
| As mensagens são exibidas<br>na tela LCD em um idioma<br>estrangeiro.      | Configure o idioma desejado para a tela LCD. Mais informações ➤➤ <i>Tópicos relacionados</i>                                                                        |
| O Rotulador para durante a impressão de uma etiqueta.                      | <ul> <li>Se a parte listrada da fita estiver visível, substitua o Cartucho de Fita, pois isso<br/>indica o fim da fita.</li> </ul>                                  |
|                                                                            | Substitua todas as pilhas ou conecte o adaptador CA diretamente ao Rotulador.                                                                                       |
| Os arquivos de etiqueta<br>salvos anteriormente não<br>estão disponíveis.  | Todos os arquivos armazenados na memória interna serão excluídos se as pilhas estiverem fracas ou se o adaptador CA for desconectado.                               |
| <ul> <li>Não consigo instalar o<br/>driver de impressora,</li> </ul>       | Se você não conseguir usar o Rotulador, embora tenha instalado o driver de impressora:                                                                              |
| apesar de seguir o<br>procedimento correto.<br>(Windows)                   | <ol> <li>Use a página do seu modelo no site <u>support.brother.com</u> para fazer o download do<br/>aplicativo de desinstalação do driver de impressora.</li> </ol> |

| Problema                                                                                                    | Solução                                                                                                    |
|----------------------------------------------------------------------------------------------------|----------------------------------------------------------------------------------------------------|
| <ul> <li>Minha impressora não<br/>aparece listada no P-<br/>touch Editor, embora eu<br/>tenha instalado o driver<br/>de impressora.<br/>(Windows)</li> </ul> | <ol> <li>Use o aplicativo de desinstalação do driver de impressora para remover as<br/>informações da impressora.</li> <li>Execute novamente o instalador de driver de impressora e siga as instruções na<br/>tela para prosseguir com a instalação.</li> </ol>                                                                                                    |
| A fita de tinta está separada<br>do rolo de tinta.                                                                                                    | Se a fita de tinta estiver danificada, substitua o Cartucho de Fita. Se a fita de tinta não estiver rompida, não corte a fita, remova cuidadosamente o Cartucho de Fita e depois enrole a fita de tinta solta na bobina.                                                                                                    |
| Não é possível ler os<br>códigos de barras ou QR<br>Codes impressos.                                                                                         | <ul> <li>Substitua a fita. (Recomendação: tinta preta sobre fita branca)</li> <li>Use o aplicativo de código de barras para ampliar os códigos de barras ou os QR<br/>Codes, se possível.</li> </ul>                                                                                                    |
| Não sei qual é o número da<br>versão do firmware do<br>Rotulador.                                                                                            | Você pode confirmar o número da versão do firmware e outras informações na tela LCD. Mais informações ➤➤ <i>Tópicos relacionados</i>                                                                                                    |
| Quando a etiqueta é<br>impressa, a margem<br>(espaço) é muito grande<br>nos dois lados do texto.                                                             | <ul> <li>Selecione a opção Marg. peq., Cont. ou Sem corte para margens menores.<br/>Mais informações &gt;&gt; Tópicos relacionados</li> <li>Quando a última etiqueta for impressa, pressione relacionados esse método a última etiqueta for impressa, pressione relacionados esse método é utilizado, o Rotulador avançará aproximadamente 23 mm (0,9 pol) de fita antes da próxima etiqueta.</li> </ul> |
| O tamanho da fonte não<br>pode ser aumentado.                                                                                                    | A fonte já está ajustada no tamanho máximo para a largura da etiqueta ou o comprimento da etiqueta foi configurado para especificar um limite para o tamanho da fonte, a fim de evitar que o comprimento configurado seja excedido.                                                                                                    |
| Quando várias etiquetas<br>são impressas, a última<br>etiqueta é cortada de<br>maneira incorreta.                                                            | Quando a opção Cont. está ativada, avance a fita para ejetar a última etiqueta impressa e pressione a alavanca do cortador da fita para cortar a fita manualmente.                                                                                                    |
| Não consigo atualizar o<br>firmware da impressora<br>usando o aplicativo P-touch<br>Update Software, Transfer<br>Express ou Mac Update<br>Tool.              | Reinicie a impressora e tente atualizar o firmware novamente. Não pressione nenhum<br>botão durante a atualização do firmware, até que a tela de início seja exibida<br>automaticamente.                                                                                                    |
| O Rotulador não funciona<br>normalmente.                                                                                                    | <ul> <li>Restaure a memória interna para as configurações de fábrica. Mais informações &gt;&gt;<br/>Tópicos relacionados</li> <li>Desconecte o Adaptador CA e remova as pilhas por 10 minutos, no mínimo</li> </ul>                                                                                                    |

# Informações relacionadas

Solução de problemas

## Tópicos relacionados:

- Restaurar o Rotulador
- Configurar o idioma
- Verificar as informações sobre a versão
- Opções de corte de fita

▲ Página inicial > Solução de problemas > Mensagens de erro e manutenção

# Mensagens de erro e manutenção

| Mensagem                              | Causa/ação corretiva                                                                                                    |
|---------------------------------------|----------------------------------------------------------------------------------------------------|
| Erro de Sistema XX                    | Entre em contato com um Serviço de Atendimento ao Cliente Brother.                                                                                                    |
| Erro do Cortador!                     | A alavanca do cortador da fita foi pressionada enquanto você tentava imprimir ou avançar a fita. Se a fita estiver atolada na unidade de corte, remova a fita. Desligue o Rotulador e torne a ligá-lo antes de prosseguir. |
| Limite de<br>Comprimento!             | O comprimento da etiqueta impressa com o texto inserido é maior que 999 mm (39,37 pol). Edite o texto para que o comprimento da etiqueta seja menor que 999 mm (39,37 pol).                                                |
| Texto Muito Longo!                    | O comprimento da etiqueta impressa com o texto inserido é maior que a configuração de comprimento. Edite o texto para adequá-lo ao comprimento configurado ou altere a configuração de comprimento.                        |
| Verificar n° de<br>Dígitos Inseridos! | O número de dígitos inseridos nos dados do código de barras não coincide com o número de dígitos configurado nos parâmetros do código de barras. Insira o número correto de dígitos.                                       |

## Informações relacionadas

Solução de problemas

▲ Página inicial > Solução de problemas > Verificar as informações sobre a versão

## Verificar as informações sobre a versão

Você pode confirmar o número da versão do firmware e outras informações na tela LCD. Essas informações podem ser necessárias quando você ligar para a Brother para esclarecer dúvidas ou obter informações sobre garantia.

- 1. Pressione Menu
- 2. Pressione ▲ ou ▼ para exibir a opção [Informações de Versão] e então pressione OK.

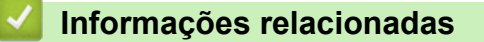

Solução de problemas

▲ Página inicial > Solução de problemas > Restaurar o Rotulador

## **Restaurar o Rotulador**

Restaure a memória interna do Rotulador para apagar todos os arquivos de etiquetas salvos ou em caso de funcionamento incorreto do Rotulador.

• Restaurar a impressora para as configurações de fábrica

▲ Página inicial > Solução de problemas > Restaurar o Rotulador > Restaurar a impressora para as configurações de fábrica

# Restaurar a impressora para as configurações de fábrica

# **OBSERVAÇÃO**

Todos os textos, configurações de formatação, configurações de opções e arquivos de etiquetas salvos serão apagados quando o Rotulador for restaurado.

As configurações de idioma e de unidades de medida também serão apagadas.

- 1. Desligue o Rotulador.
- 2. Mantenha pressionadas as teclas ( 介 ) e
- 3. Mantendo pressionadas as teclas ( 介) e ( R ), pressione ( ) uma vez e depois solte as teclas (

R

e R.

# OBSERVAÇÃO

Solte a tecla  $(\bigcirc)$  antes de soltar as outras teclas.

#### 🇹 Informações relacionadas

Restaurar o Rotulador

☆

## Página inicial > Apêndice

# Apêndice

- Especificações
- Ajuda e Suporte ao Cliente Brother

Página inicial > Apêndice > Especificações

# Especificações

- >> Impressão
- >> Tamanho
- >> Interface
- >> Ambiente
- >> Fonte de alimentação
- >> Mídia
- >> Memória
- >> Sistemas operacionais compatíveis

### Impressão

| Velocidade de impressão    | Máximo de 20 mm/s (0,79 pol/s)                                 |
|----------------------------|----------------------------------------------------------------|
| (Depende da mídia usada)   |                                                                |
| Altura máxima da impressão | 15,8 mm (0,61 pol) (com fita de 18 mm (0,70 pol)) <sup>1</sup> |

1 O tamanho real do caractere pode ser menor que a altura máxima de impressão.

### Tamanho

| Gramatura | Aproximadamente 760 g (sem pilhas e cartucho de fita) |  |
|-----------|-------------------------------------------------------|--|
| Dimensões | Aproximadamente 187 mm (L) x 178 mm (P) x 72 mm (A)   |  |
| Tela LCD  | 128 pontos x 48 pontos                                |  |

### Interface

| USB | USB Ver. 2.0 (Alta velocidade) (Micro B) |
|-----|------------------------------------------|
|     |                                          |

### Ambiente

| Temperatura em operação | Entre 10 °C e 35 °C                      |
|-------------------------|------------------------------------------|
| Umidade em operação     | Entre 20% e 80%                          |
|                         | Temperatura máxima de bulbo úmido: 27 °C |

### Fonte de alimentação

| Pilha | Seis pilhas alcalinas AA (LR6) |
|-------|--------------------------------|
|       | Adaptador CA (AD-E001A)        |

#### Mídia

| Largura da fita | Cartucho de fita TZe padrão:                                                            |
|-----------------|-----------------------------------------------------------------------------------------|
|                 | 3,5 mm (0,13 pol), 6 mm (0,23 pol), 9 mm (0,35 pol), 12 mm (0,47 pol), 18 mm (0,70 pol) |
| Nº de linhas    | Fita de 18 mm (0,70 pol): 1-5 linhas                                                    |
|                 | Fita de 12 mm (0,47 pol): 1-3 linhas                                                    |
|                 | Fita de 9 mm (0,35 pol): 1-2 linhas                                                     |
|                 | Fita de 6 mm (0,23 pol): 1-2 linhas                                                     |
|                 | Fita de 3,5 mm (0,13 pol): 1 linha                                                      |

| Memória                           |                          |
|-----------------------------------|--------------------------|
| Armazenamento temporário de texto | Máximo de 280 caracteres |
| Armazenamento de arquivos         | Máximo de 50 arquivos    |

# Sistemas operacionais compatíveis

Para obter a lista mais recente de software compatível, visite support.brother.com.

| Informações relacionadas | ; |
|--------------------------|---|
|--------------------------|---|

• Apêndice

▲ Página inicial > Apêndice > Ajuda e Suporte ao Cliente Brother

## Ajuda e Suporte ao Cliente Brother

#### IMPORTANTE

Para obter assistência técnica, entre em contato com o país em que o equipamento foi adquirido. Telefone sempre a partir **do território do país em questão**.

- >> Perguntas frequentes
- >> Assistência Técnica
- >> Para adquirir acessórios e suprimentos

#### **Perguntas frequentes**

Para obter mais informações sobre seu equipamento Brother, visite o site de suporte da Brother: <u>support.brother.com</u>. Para obter ajuda adicional e outras dicas, visite a página **Perguntas frequentes e Solução de problemas** do seu modelo; para ter acesso às versões mais recentes de drivers e software, visite a página **Downloads** do seu modelo.

#### Assistência Técnica

Para obter informações sobre a Assistência Técnica, acesse o site:

www.brother.com.br

#### Para adquirir acessórios e suprimentos

Acesse o site:

www.brotherstore.com.br

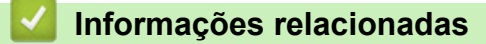

Apêndice

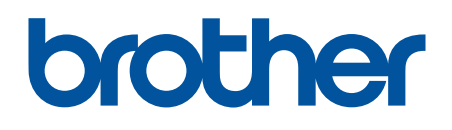

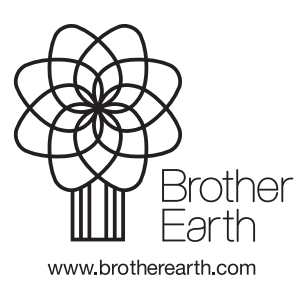

BRA Versão 0